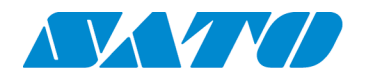

# SATO PCL Windows® 7 Driver

Installation and Operating Instructions

Version 1.8

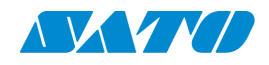

## **Version Control**

| Version | Date      | Description                                            |             |
|---------|-----------|--------------------------------------------------------|-------------|
| 1.0     | 1/21/2013 | Test Release                                           | Bob McBride |
| 1.1     | 1/23/2013 | Added install instructions for Windows XP®             | Bob McBride |
| 1.2     | 1/25/2013 | Added uninstall instructions for Windows XP            | Bob McBride |
| 1.3     | 1/30/2013 | Modified Windows XP uninstall to show driver removal   | Bob McBride |
|         |           | warning                                                |             |
| 1.4     | 2/1/2013  | Added instructions to remove the "Read only" attribute | Bob McBride |
|         |           | Added instructions to reboot after removing printers   |             |
| 1.5     | 2/22/2013 | Initial release                                        | Bob McBride |
| 1.6     | 2/26/2013 | Added instructions for IP port setup                   | Bob McBride |
| 1.7     | 2/28/2013 | Inserted sections lost in previous upgrade             | Bob McBride |
| 1.8     | 4/5/2013  | Added BarTender information                            | Bob McBride |

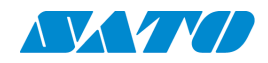

## **Table of Contents**

| Windows 7 Driver                                | . 4 |
|-------------------------------------------------|-----|
| nstallation on Windows 7 Platform               | . 4 |
| Forms                                           | 11  |
| nstall on Windows XP Platform                   | 14  |
| Forms                                           | 24  |
| Uninstall on Windows 7                          | 26  |
| Uninstall on Windows XP                         | 31  |
| Running NiceLabel in Windows 7                  | 41  |
| Running NiceLabel in the Windows XP Environment | 48  |
| Running BarTender in the Windows 7 Environment  | 54  |
| Settings                                        | 57  |

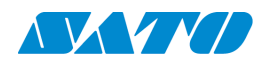

### Windows 7 Driver

The SATO PCL Windows 7 driver has been developed to take advantage of the PCL emulation present in the SATO controller in the LP 100R Laser Printer. It has been tested on Windows 7 (32 and 64 bit), Windows 8 (32 bit) and Windows XP (32 bit) operating systems. It has been carefully tested to deliver performance to match the output of the LP 100R in speed as well as form size. The driver will support forms up to 17" wide by 24" long. The performance has been tested at 100 8.5" long pages per minute. Naturally, the driver is susceptible to the performance of the application output.

## Installation on Windows 7 Platform

Prior to the installation, it is important to know the IP address of the printer to be used by the driver. This will be used in a later step.

The files necessary to install the SATO PCL driver for Windows 7 are delivered in a zip file. The files must be unzipped prior to installation. Inside the zip file is one subfolder which contains all necessary files for the installation. The folder may be unzipped to any location that is accessible from the workstation on which the driver is to be installed.

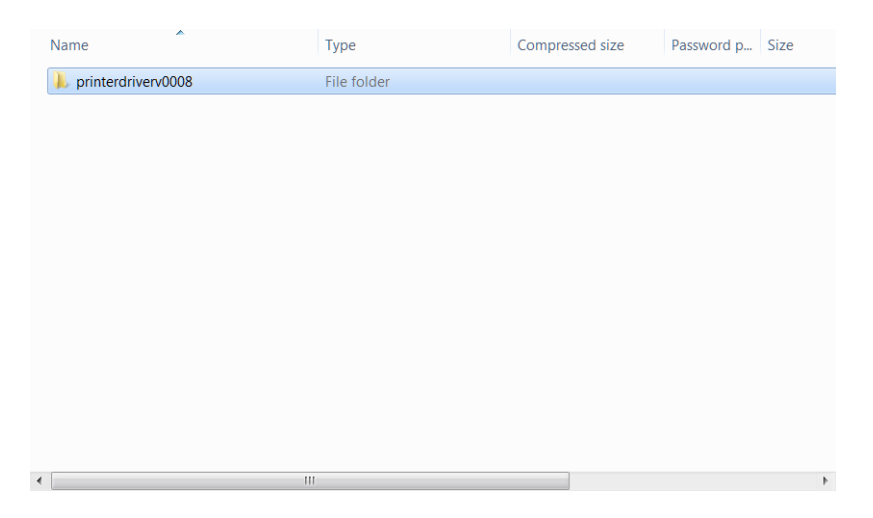

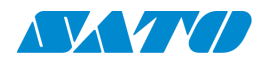

Note that the folder is named for the version of the driver to be installed. Inside this folder are four files and two sub folders.

| Name          | Туре                   | Compressed size | Password p | Size |
|---------------|------------------------|-----------------|------------|------|
| 📕 amd64       | File folder            |                 |            |      |
| 👢 x86         | File folder            |                 |            |      |
| 📄 oemui.ini   | Configuration Settings | 1 KB            | No         |      |
| satopcl.gpd   | GPD File               | 4 KB            | No         |      |
| atopcl.inf    | Setup Information      | 2 KB            | No         |      |
| 📄 satouni.ini | Configuration Settings |                 | No         |      |
|               |                        |                 |            |      |
|               |                        |                 |            |      |
|               |                        |                 |            |      |
|               |                        |                 |            |      |
|               |                        |                 |            |      |
|               |                        |                 |            |      |
|               |                        |                 |            |      |
|               |                        |                 |            |      |
|               |                        |                 |            |      |
| < [ ]         | II                     |                 |            |      |

The file "satopcl.inf" is the file that the Windows install wizard will be looking for to install the driver to the proper printer.

To install the printer, go to the Windows 7 "Devices and Printers" window and select "Add a printer":

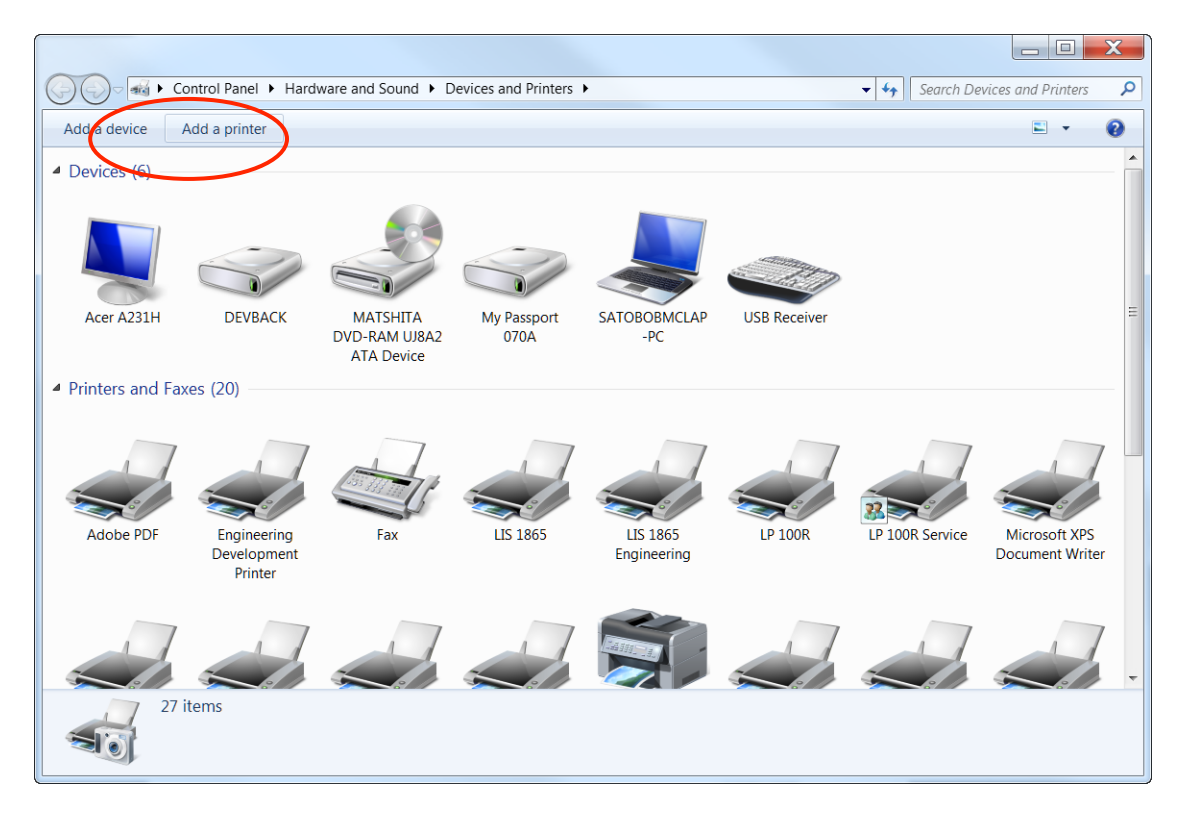

This will start the wizard, which will lead the user through the steps to define the port being used by the printer on this workstation. After the introduction screen, the wizard will ask the type of printer to be installed:

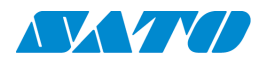

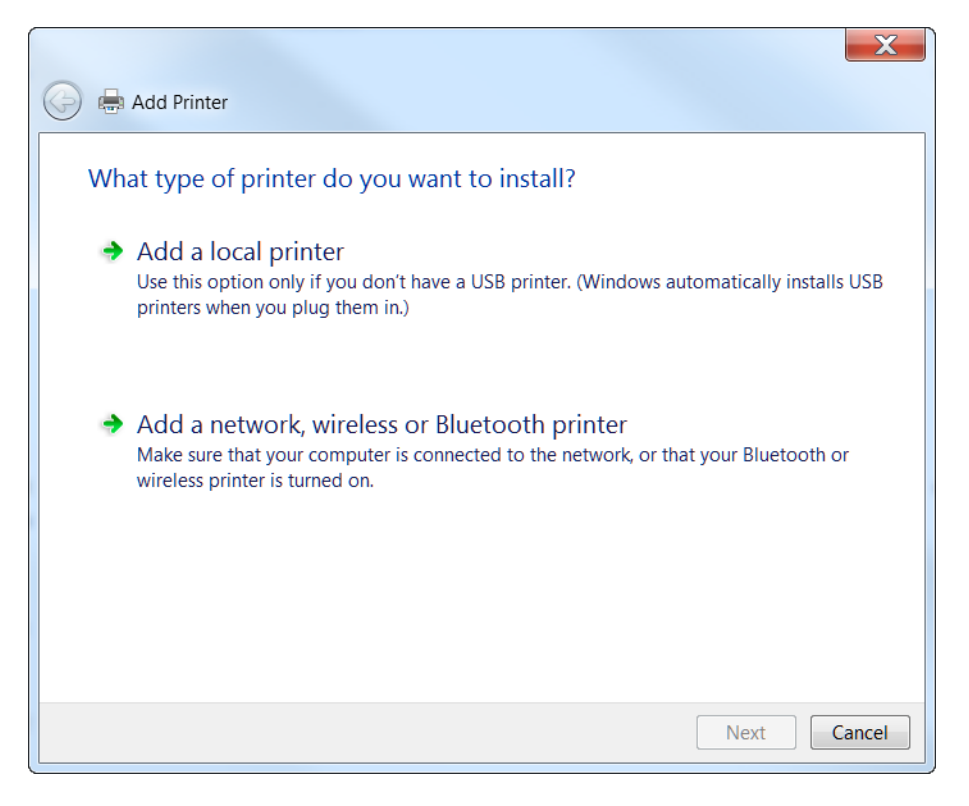

Select the first option, "Add a local printer". The user will then be asked to select a printer port.

| 🚱 🖶 Add Printer                         | X                                                                 |
|-----------------------------------------|-------------------------------------------------------------------|
| Choose a printer port                   |                                                                   |
| A printer port is a type of co printer. | nnection that allows your computer to exchange information with a |
| Ose an existing port:                   | LPT1: (Printer Port)                                              |
| Create a new port:                      |                                                                   |
| Type of port:                           | Adobe PDF Port Monitor                                            |
|                                         |                                                                   |
|                                         |                                                                   |
|                                         |                                                                   |
|                                         |                                                                   |
|                                         |                                                                   |
|                                         | Next Cancel                                                       |

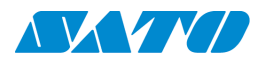

If the port to the IP address of the printer has already been defined on the workstation, the user can select the printer from the "Use an existing port" drop down. If the IP address has not been defined previously on the workstation, the user should select the "Create a new port" drop down. The "Create a new port" drop down allows the user to select the type of port to add. In this case, the port would be a Standard TCP/IP Port: (Note that if the printer is to be run as an LPR printer, the user would select the "LPR Port" option).

| 🚱 🖶 Add Printer                                                     | X                                                                                                    |
|---------------------------------------------------------------------|----------------------------------------------------------------------------------------------------|
| Choose a printer port<br>A printer port is a type of co<br>printer. | nnection that allows your computer to exchange information with a                                                                                                    |
| Ouse an existing port:                                              | LPT1: (Printer Port)                                                                                                    |
| Oreate a new port:                                                  |                                                                                                    |
| Type of port:                                                       | Adobe PDF Port Monitor  Adobe PDF Port Monitor  HP Universal Print Monitor  Local Port LPR Port Vitro PDF Port Monitor PrimoMon SATO Port Monitor SmartDeviceMonitor Standard TCP/IP Port |
|                                                                     | Next Cancel                                                                                                    |

Clicking the "Next" button will either move to the next setup screen, or will start the "Create new port" wizard.

If "Use an existing port" is selected <u>click this link</u>.

If the printer is to be connected through an LPR protocol, <u>click this link</u>.

If it is necessary to create a new TCP / IP port, start the wizard by clicking "Next":

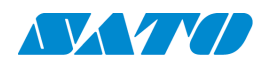

| 🚱 🖶 Add Printer             | X                                  |
|-----------------------------|------------------------------------|
| Type a printer hostnam      | e or IP address                    |
| Device type:                | TCP/IP Device                      |
| Hostname or IP address:     |                                    |
| Port name:                  |                                    |
| Query the printer and autor | natically select the driver to use |
|                             |                                    |
|                             |                                    |
|                             |                                    |
|                             |                                    |
|                             | Next Cancel                        |

Type in the IP address of the printer, and Windows will fill in a suitable port name. Windows will then attempt to detect the TCP/IP port. This may take a moment. Windows will then ask for additional information:

| 🚱 🖶 Add Printer                                                                                                    | X   |
|----------------------------------------------------------------------------------------------------|-----|
| Additional port information required                                                                                                    |     |
| The device is not found on the network. Be sure that:                                                                                                    |     |
| 1. The device is turned on.                                                                                                    |     |
| 2. The network is connected.                                                                                                    |     |
| <ol><li>The device is properly configured.</li></ol>                                                                                                    |     |
| <ol><li>The address on the previous page is correct.</li></ol>                                                                                                    |     |
| If you think the address is not correct, click Back to return to the previous page. Then correct the address and perform another search on the network. If you are sure the address is correct, select the device type below. | s   |
| Device Type                                                                                                    |     |
| Standard Generic Network Card                                                                                                    |     |
| © Custom Settings                                                                                                    |     |
|                                                                                                    |     |
| Next Cano                                                                                                    | :el |

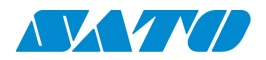

Select "Custom" and click "Next". This will bring up the "Install the printer driver" window.

If the printer communication is to be LPR, the "Add LPR Port" wizard will be activated. The user will be asked for the IP address and print queue for the printer:

| Add LPR compatible printer                     | X      |
|------------------------------------------------|--------|
| Name or address of server providing lpd:       | ОК     |
| Name of printer or print queue on that server: | Cancel |
|                                                |        |

Enter the printer's IP address and the print queue name "LIS\_METO":

| Add LPR compatible printer                     |               | X      |
|------------------------------------------------|---------------|--------|
| Name or address of server providing lpd:       | 10.27.129.195 | ОК     |
| Name of printer or print queue on that server: | LIS_METO      | Cancel |
|                                                |               |        |
|                                                |               |        |

Click the "OK" button and Windows will test the connection. It is possible that a warning message will appear:

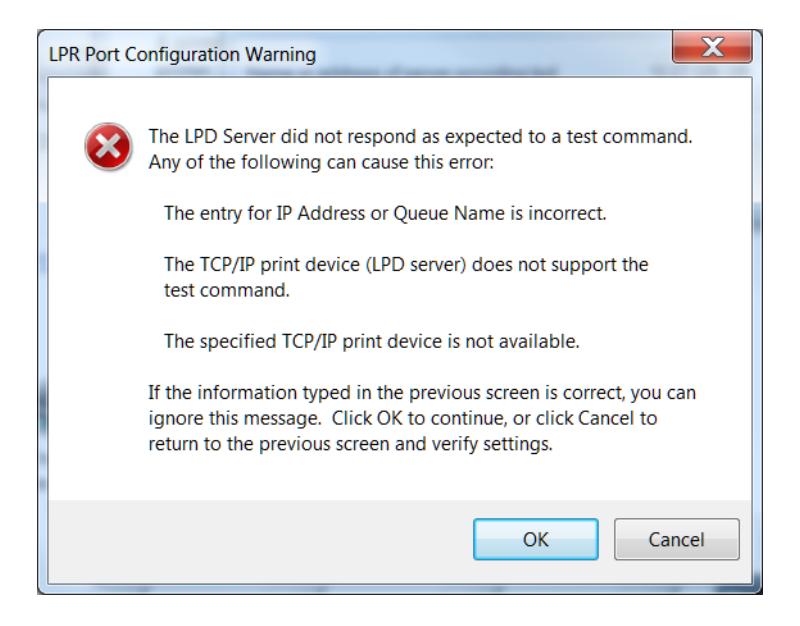

This is not unusual. Click "OK" to continue to the "Install the printer driver" screen.

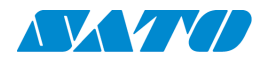

Once the port is selected, the wizard will ask for the driver to be used by the printer:

| Install the printer | driver        |                                                       |
|---------------------|---------------|-------------------------------------------------------|
| Choose your         | printer from  | the list. Click Windows Update to see more models.    |
| To install the      | driver from a | an installation CD, click Have Disk.                  |
|                     |               |                                                       |
|                     |               |                                                       |
| Manufacturer        |               | Printers                                              |
| Kvocera             |               | Microsoft XPS Document Writer Version: 6.1.7600.16385 |
| Lanier              |               | Microsoft XPS Document Writer Version: 6.1.7601.17514 |
| Lexmark             | =             | Remote Desktop Easy Print                             |
| MFP                 |               | SATO PCL                                              |
| Microsoft           | -             | < III >                                               |
|                     |               |                                                       |

Select the "Have Disk..." button. The wizard will then ask for the place to find the driver. Press the "Browse..." button and navigate to the folder containing the driver files extracted previously:

| Install Fron | n Disk                                                                                                    | X            |
|--------------|----------------------------------------------------------------------------------------------------|--------------|
| -            | Insert the manufacturer's installation disk, and then make sure that the correct drive is selected below. | OK<br>Cancel |
|              | Copy manufacturer's files from:                                                                           |              |
|              |                                                                                                    | Browse       |

Once the user selects the "satopcl.inf" file and click open, this file will show in the "Install from Disk" window. Click the "OK" button:

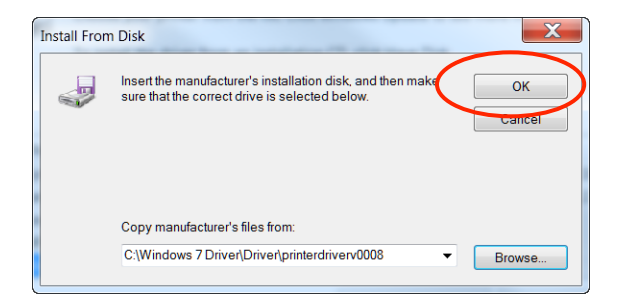

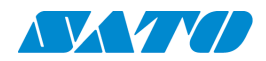

This will bring up the next screen, to select the SATO PCL driver:

| 🕝 🖶 Ac                     | dd Printer                                                                                                    | X    |
|----------------------------|----------------------------------------------------------------------------------------------------|------|
| Install                    | II the printer driver<br>Choose your printer from the list. Click Windows Update to see more models.<br>To install the driver from an installation CD, click Have Disk. |      |
| Printer<br>SA <sup>*</sup> | irs<br>ITO PCL                                                                                                    |      |
| <u>∧</u> Th<br><u>⊺e</u>   | his driver is not digitally signed! Windows Update Have Disk.                                                                                                    | •    |
|                            | Next Car                                                                                                    | ncel |

Select the SATO PCL driver and click "Next". This will install the driver and bring the user to the Printer Name screen. The system will default to naming the printer "SATO PCL". This can be changed to suit the purpose of the printer install.

#### Forms

After installing the printer, the driver will also install several popular form sizes for the LP 100R printer.

| SATO PCL Advanced Options                                                                              |                                                                                                    |                          |      |  |
|----------------------------------------------------------------------------------------------------|----------------------------------------------------------------------------------------------------|--------------------------|------|--|
| Print Quality<br>— Print Quality<br>— TrueType Fo<br>— Document Opt<br>— Halftoning:<br>— Print Optimi | 16 x 12<br>16 x 13<br>17 x 11<br>17x12<br>17x13<br>A4<br>B5 (JIS)<br>CF 432x216 mm<br>Executive<br>Legal<br>Letter | I <u>CD</u><br>vice Font |      |  |
|                                                                                                    |                                                                                                    | OK Car                   | ncel |  |

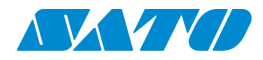

| Form Name | Form Width (inches) | Form Height (inches) |
|-----------|---------------------|----------------------|
| 14.5 x 11 | 14.5                | 11                   |
| 15 x 8.5  | 15                  | 8.5                  |
| 16 x 12   | 16                  | 12                   |
| 16 x 13   | 16                  | 13                   |
| 17 x 11   | 17                  | 11                   |

The new form sizes loaded with the driver are as follows:

This is meant to cover some of the more common form sizes. It is likely that the user will need to define other paper sizes to fit the needs of their application. In order to do this, select the SATO PCL printer, and click "Print server properties" from the top menu:

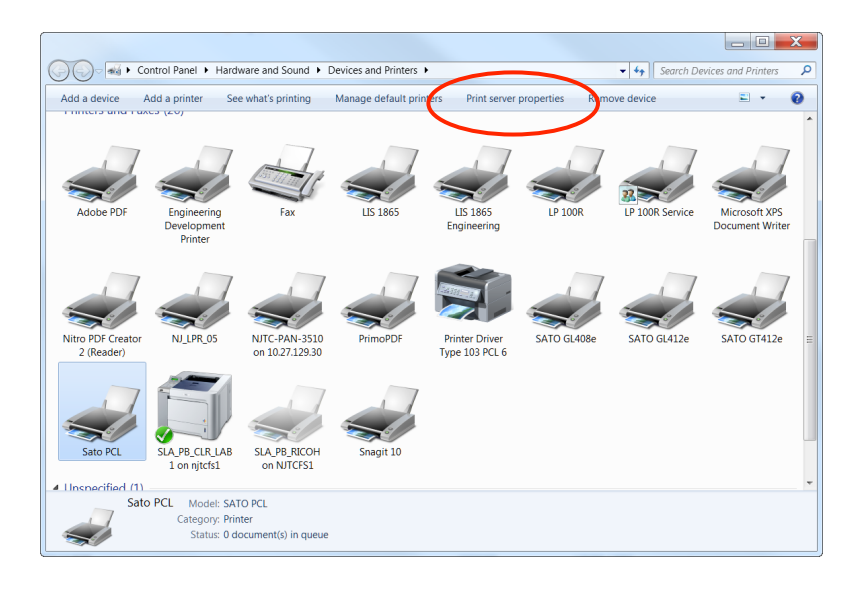

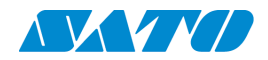

This will bring up the server properties window:

|                                                           | rioperties                                                                                                    |                                            |                                                                                                    |                 |                     |  |
|-----------------------------------------------------------|----------------------------------------------------------------------------------------------------|--------------------------------------------|----------------------------------------------------------------------------------------------------|-----------------|---------------------|--|
| Forms Ports Drivers Security Advanced                     |                                                                                                    |                                            |                                                                                                    |                 |                     |  |
| Forms on:                                                 | SATOBO                                                                                                    | BMCLAP-                                    | PC                                                                                                    |                 |                     |  |
| 10x11<br>10x14<br>11 x 17<br>11x17<br>12x11               |                                                                                                    |                                            |                                                                                                    |                 | Delete<br>Save Form |  |
| Form name:                                                | 10x1                                                                                                    | 1                                          |                                                                                                    |                 |                     |  |
| measuremer                                                | nts. Then cl                                                                                                    | ick Save F                                 | e existing nam<br>form.                                                                                                    | ie and          |                     |  |
| Form descri<br>Units:                                     | iption (mea                                                                                                    | ick Save F<br>asuremen<br>ric              | e existing nam<br>form.<br>ts)<br>English                                                                                                    | ne and          |                     |  |
| Form descri<br>Units:<br>Paper size:                      | iption (me                                                                                                    | ick Save F<br>asuremen<br>ric<br>Printer a | e existing nam<br>Form.<br>(area margins:                                                                                                    | ne and          |                     |  |
| Form descri<br>Units:<br>Paper size:<br>Width:            | iption (means) (means) | ick Save F<br>asuremen<br>ric<br>Printer a | e existing nam<br>form.<br>(o English<br>area margins:<br>0.00in                                                                                                    | Top:            | 0.00in              |  |
| Form descri<br>Units:<br>Paper size:<br>Width:<br>Height: | <ul> <li>ption (means)</li> <li>Met</li> <li>10.00in</li> <li>11.00in</li> </ul>                                                                                                    | ric<br>Printer a<br>Left:<br>Right:        | e existing nam iorm.  English area margins:  0.00in  0.00in 0 | Top:<br>Bottom: | 0.00in              |  |

Check the "Create a new form" check box. This will allow the user to enter the necessary information in the boxes near the bottom of the tab:

| Print Server Properties                                                                                                    |         |           |              |         |              |  |
|----------------------------------------------------------------------------------------------------|---------|-----------|--------------|---------|--------------|--|
| Forms Ports Drivers Security Advanced                                                                                                    |         |           |              |         |              |  |
| Forms on: SATOBOBMCLAP-PC                                                                                                    |         |           |              |         |              |  |
| 10x11                                                                                                    |         |           |              | •       | Delete       |  |
| 10x14                                                                                                    |         |           |              | =       |              |  |
| 11 x 17                                                                                                    |         |           |              |         | Cause Farmer |  |
| 11x1/<br>12x11                                                                                                    |         |           |              | -       | Save Form    |  |
| 12X11                                                                                                    |         |           |              |         |              |  |
| Form name:                                                                                                    | 10x1    | 1         |              |         |              |  |
| <ul> <li>Create a new form</li> <li>Define a new form by editing the existing name and<br/>measurements. Then click save form.</li> <li>Form description (measurements)</li> </ul> |         |           |              |         |              |  |
| Units.                                                                                                    | Metro   | TC        | English      |         | N            |  |
| Paper size:                                                                                                    |         | Printer a | rea margins: |         |              |  |
| Width:                                                                                                    | 10.00in | Left:     | 0.00in       | Top:    | 0.00in       |  |
| Height:                                                                                                    | 11.00in | Right:    | 0.00in       | Bottom: | 0.00in       |  |
| OK Cancel Apply                                                                                                    |         |           |              |         |              |  |

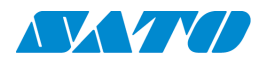

The forms for the LP 100R laser printer are generally created without margins, as the printer does not impose any margins on the printed output. Make sure to give the new form a name (above the "Create a new form " check box) and press the "Apply" button to add the form to those available to this printer. Note that although forms may be created for any size, only the forms with dimensions which conform to the printer's capabilities will be displayed in the "Paper Size" drop down in the driver setup.

#### Install on Windows XP Platform

The files necessary to install the SATO PCL driver for Windows XP are delivered in a zip file. The files must be unzipped prior to installation. Inside the zip file is one subfolder which contains all necessary files for the install. The folder may be unzipped to any location that is accessible from the workstation on which the driver is to be installed.

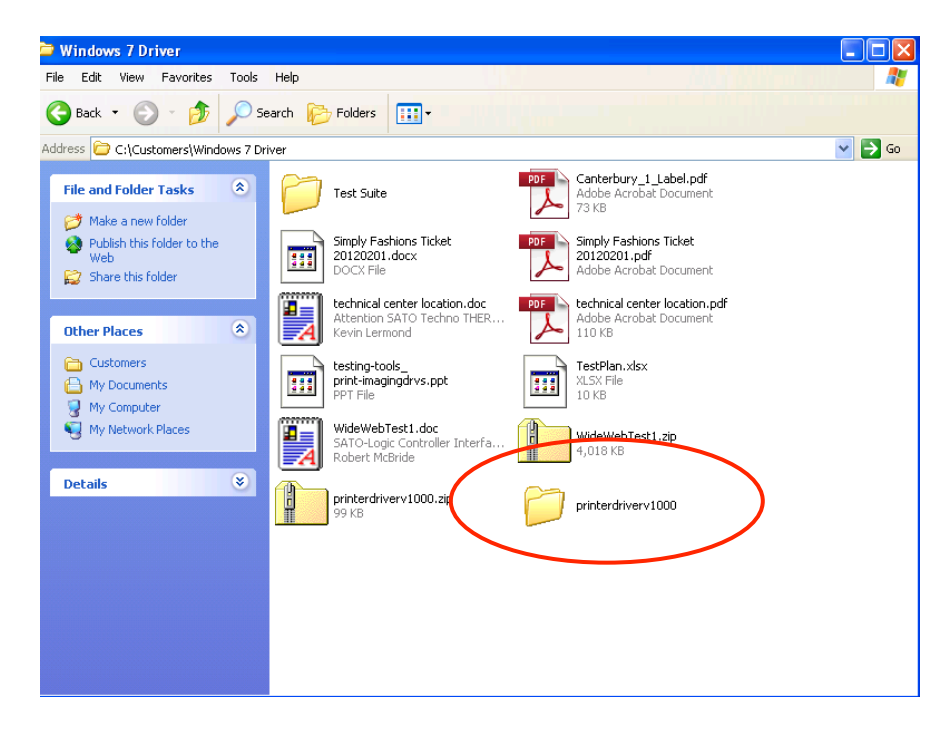

Note that the folder is named for the version of the driver to be installed. Inside this folder are four files and two sub folders.

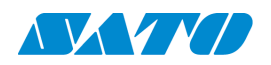

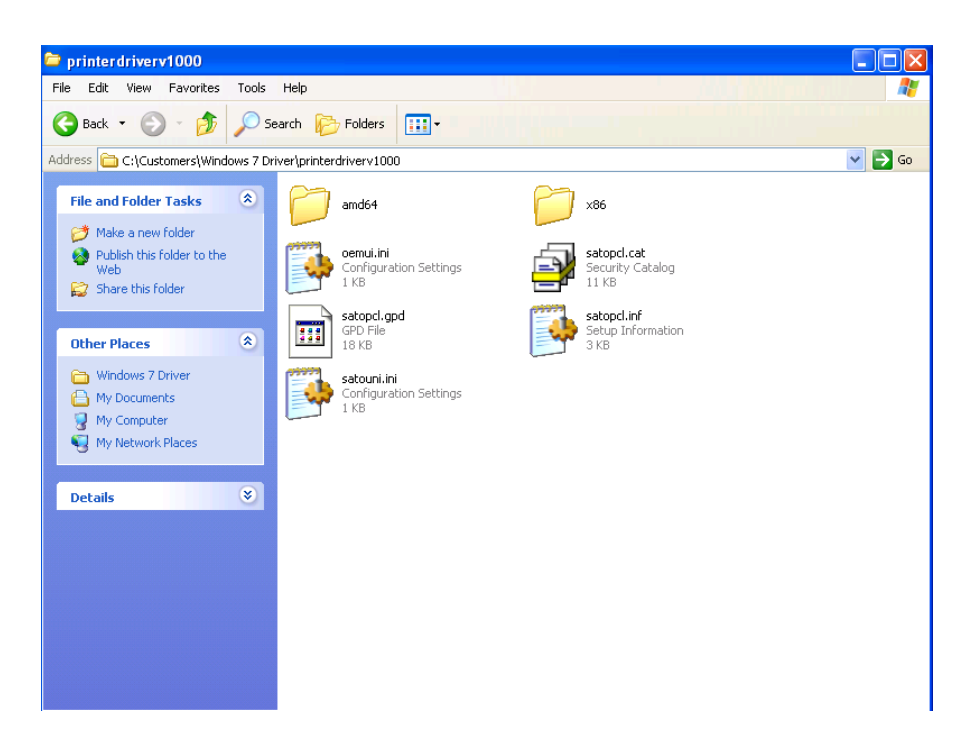

The file "satopcl.inf" is the file that the Windows install wizard will be looking for to install the driver to the proper printer.

To install the printer, go to the Windows XP "Printers and Faxes" window and select "File" and then "Add Printer":

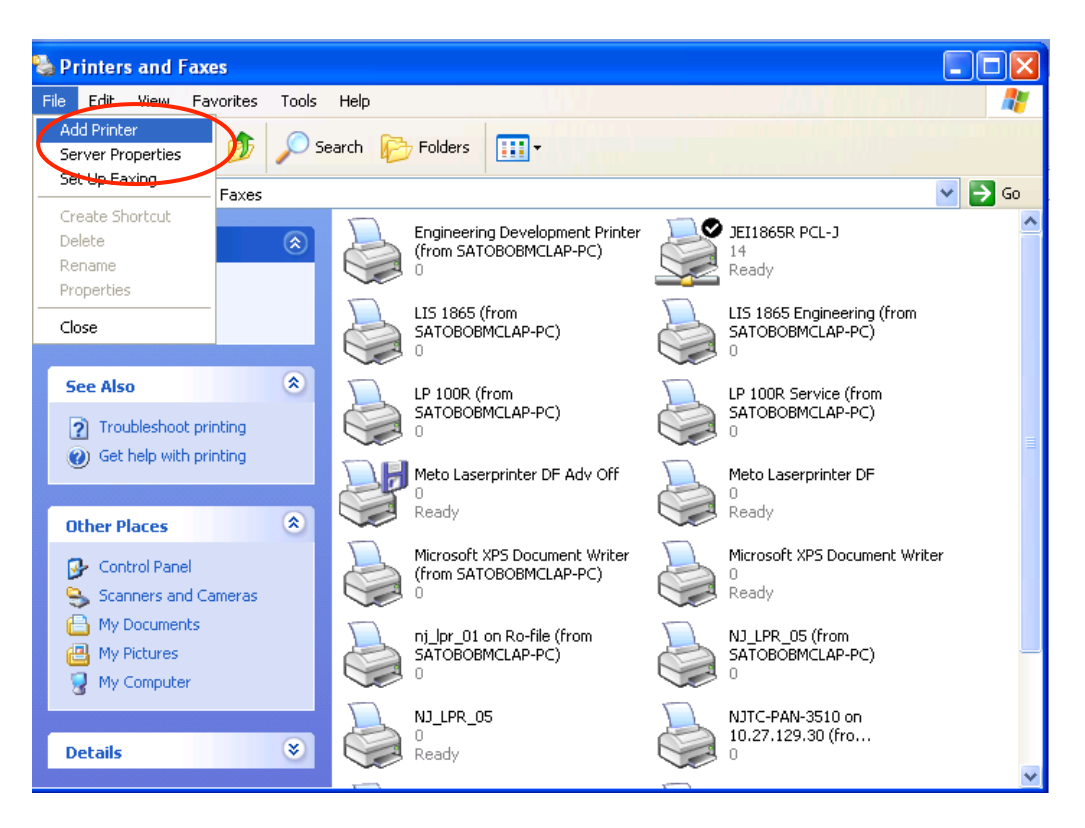

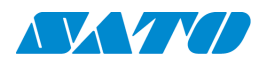

This will start the wizard, which will lead the user through the steps to define the port being used by the printer on this workstation. After the introduction screen, the wizard will ask the type of printer to be installed:

| Add Printer Wizard                                                                          |               |
|---------------------------------------------------------------------------------------------|---------------|
| Local or Network Printer<br>The wizard needs to know which type of printer to set up.       |               |
| Select the option that describes the printer you want to use:                               |               |
| O Local printer attached to this computer                                                   |               |
| Automatically detect and install my Plug and Play printer                                   |               |
| <ul> <li>A network printer, or a printer attached to another computer</li> </ul>            |               |
| To set up a network printer that is not attached to a pr<br>use the "Local printer" option. | int server,   |
| < Back                                                                                      | Next > Cancel |

Select the first option, "Local printer attached to this computer". The user will then be asked to select a printer port.

| Add Printer Wizard                                                                                                    |  |  |  |  |
|----------------------------------------------------------------------------------------------------|--|--|--|--|
| Select a Printer Port<br>Computers communicate with printers through ports.                                                                  |  |  |  |  |
| Select the port you want your printer to use. If the port is not listed, you can create a<br>new port.                                       |  |  |  |  |
| ⊙ Use the following port: LPT1: (Recommended Printer Port)                                                                                   |  |  |  |  |
| Note: Most computers use the LPT1: port to communicate with a local printer.<br>The connector for this port should look something like this: |  |  |  |  |
|                                                                                                    |  |  |  |  |
| Create a new port:<br>Type of port:                                                                                                    |  |  |  |  |
| <pre></pre>                                                                                                    |  |  |  |  |

If the port to the IP address of the printer has already been defined on the workstation, the user can select the printer from the "Use the following port" drop down. If the IP address has not been defined previously on the workstation, the user should select the "Create a new port" drop down. The "Create a new port" drop down allows the user to select the type of port to add. In this case, the port would be a Standard TCP/IP Port: (Note that if the printer is to be run as an LPR printer, the user would select the "LPR Port" option).

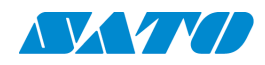

| ect a Printer Port<br>Computers communicate with printers through ports.                            |                                                                                                 |  |  |
|----------------------------------------------------------------------------------------------------|-------------------------------------------------------------------------------------------------|--|--|
| Select the port you want your printer to use. If the port is not listed, you can create a new port. |                                                                                                 |  |  |
| OUse the following port:                                                                            | LPT1: (Recommended Printer Port)                                                                |  |  |
| Note: Most computers u<br>The connector for this p                                                  | ise the LPT1: port to communicate with a local printer.<br>ort should look something like this: |  |  |
| <ul> <li>Create a new port:<br/>Type of port:</li> </ul>                                            | Local Port                                                                                      |  |  |
|                                                                                                    | Local Port<br>LPR Port                                                                          |  |  |

Clicking the "Next" button will either move to the next setup screen, or will start the "Create new port" wizard.

If "Use an existing port" is selected <u>click this link</u>.

If the printer is to be connected through an LPR protocol, <u>click this link</u>.

If it is necessary to create a new TCP / IP port, will start the wizard by clicking "Next":

| Add Standard TCP/IP Printer I                                                 | Port Wizard                | $\mathbf{\overline{X}}$ |  |  |
|-------------------------------------------------------------------------------|----------------------------|-------------------------|--|--|
| Add Port<br>For which device do you want to add a port?                       |                            |                         |  |  |
| Enter the Printer Name or IP address, and a port name for the desired device. |                            |                         |  |  |
| Printer Name or IP Address:                                                   |                            |                         |  |  |
| Port Name:                                                                    |                            |                         |  |  |
|                                                                               |                            |                         |  |  |
|                                                                               |                            |                         |  |  |
|                                                                               |                            |                         |  |  |
|                                                                               |                            |                         |  |  |
|                                                                               |                            |                         |  |  |
|                                                                               | <pre> Back Next &gt;</pre> | Cancel                  |  |  |

Type in the IP address of the printer, and Windows will fill in a suitable port name. Windows will then attempt to detect the TCP/IP port. This may take a moment. Windows will then ask for additional information:

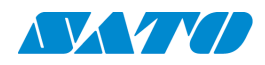

| Add Standard TCP/IP Printer Port Wizard                                                                                                    |
|----------------------------------------------------------------------------------------------------|
| Additional Port Information Required<br>The device could not be identified.                                                                                                    |
| The detected device is of unknown type. Be sure that:<br>1. The device is properly configured.<br>2. The address on the previous page is correct.<br>Either correct the address and perform another search on the network by returning to the<br>previous wizard page or select the device type if you are sure the address is correct. |
| Device Type                                                                                                    |
| Standard Generic Network Card     Custom Settings                                                                                                    |
| <pre></pre>                                                                                                    |

Select "Custom" and click "Next". This will bring up the "Install the printer driver" window. To get to that instruction, <u>click here</u>.

If the printer communication is to be LPR, the "Add LPR Port" wizard will be activated. The user will be asked for the IP address and print queue for the printer:

| Cancel<br>Help |
|----------------|
|                |

Enter the printer's IP address and the print queue name "LIS\_METO":

| :0     | Add LPR compatible printer                     |               | X      |
|--------|------------------------------------------------|---------------|--------|
| J      | Name or address of server providing lpd:       | 10.27.129.195 | OK     |
| N<br>T | Name of printer or print queue on that server: | LIS_METO      | Cancel |
| 1      |                                                |               | Help   |
|        |                                                |               |        |

Click the "OK" button and Windows will test the connection. It is possible that a warning message will appear:

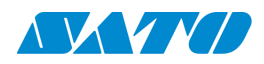

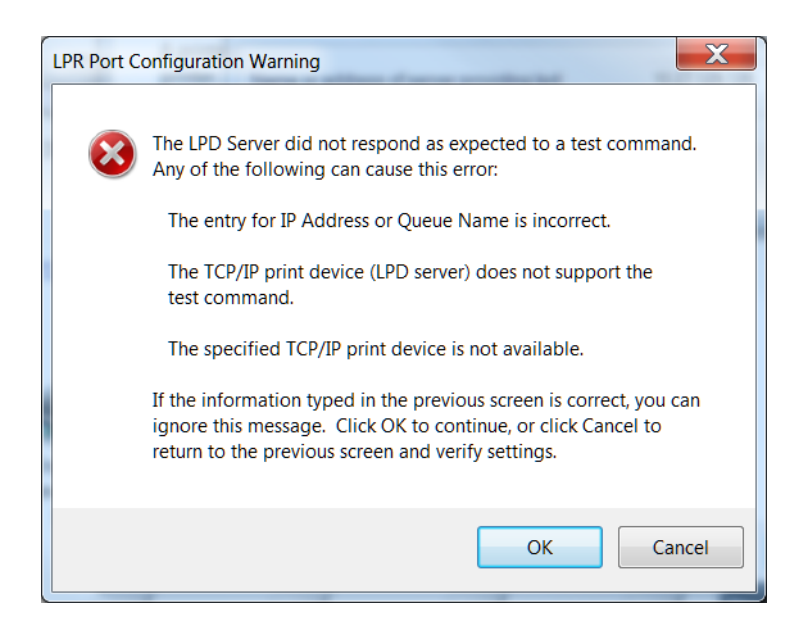

This is not unusual. Click "OK" to continue to the "Install the printer driver" screen.

Once the port is selected, the wizard will ask for the driver to be used by the printer:

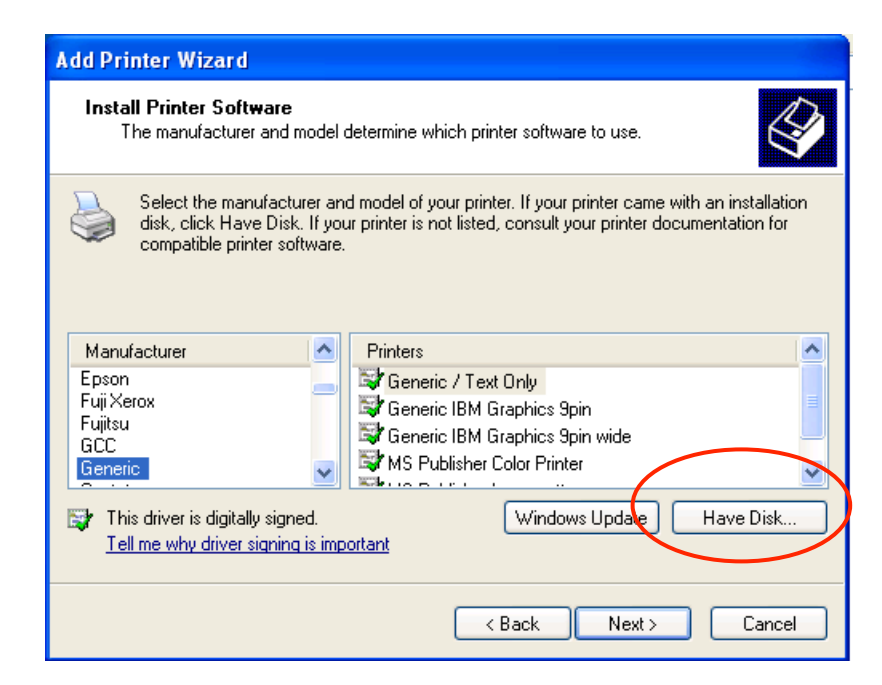

Select the "Have Disk..." button. The wizard will then ask for the place to find the driver. Press the "Browse..." button and navigate to the folder containing the driver files extracted previously:

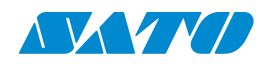

| Install From Disk |                                                                                                    |              |  |  |  |  |
|-------------------|----------------------------------------------------------------------------------------------------|--------------|--|--|--|--|
| 4                 | Insert the manufacturer's installation disk, and then make sure that the correct drive is selected below. | OK<br>Cancel |  |  |  |  |
|                   | Copy manufacturer's files from:                                                                           |              |  |  |  |  |
|                   |                                                                                                    | Browse       |  |  |  |  |

Once the user selects the "satopcl.inf" file and click open, this file will show in the "Install from Disk" window. Click the "OK" button:

| Install F | rom Disk                                                                                                    | X            |
|-----------|----------------------------------------------------------------------------------------------------|--------------|
| J.        | Insert the manufacturer's installation disk, and then<br>make sure that the correct drive is selected below. | OK<br>Cancel |
|           | Copy manufacturer's files from:                                                                              |              |
|           | C:\Customers\Windows 7 Driver\printerdriverv100                                                              | Browse       |

This will bring up the next screen, to select the SATO PCL driver:

| Add Printer Wizard                                                                                                    |                          |  |  |  |
|----------------------------------------------------------------------------------------------------|--------------------------|--|--|--|
| Install Printer Software<br>The manufacturer and model determine which printer software to use.                                                                                                    |                          |  |  |  |
| Select the manufacturer and model of your printer. If your printer came with an installation disk, click Have Disk. If your printer is not listed, consult your printer documentation for compatible printer software. |                          |  |  |  |
| Printers                                                                                                    |                          |  |  |  |
| SATO PCL                                                                                                    |                          |  |  |  |
| This driver is not digitally signed! <u>Tell me why driver signing is important</u>                                                                                                    | Windows Update Have Disk |  |  |  |
| (                                                                                                    | < Back Next > Cancel     |  |  |  |

Select the SATO PCL driver and click "Next". This will install the driver and bring the user to the Printer Name screen.

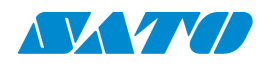

| Add Printer Wizard                                                                                                    |
|----------------------------------------------------------------------------------------------------|
| Name Your Printer<br>You must assign a name to this printer.                                                                                                    |
| Type a name for this printer. Because some programs do not support printer and server<br>name combinations of more than 31 characters, it is best to keep the name as short as<br>possible. |
| Printer name:                                                                                                    |
| SATO PCL                                                                                                    |
| Do you want to use this printer as the default printer?                                                                                                    |
| O Yes                                                                                                    |
| ⊙ No                                                                                                    |
|                                                                                                    |
|                                                                                                    |
|                                                                                                    |
| <pre></pre>                                                                                                    |

The system will default to naming the printer "SATO PCL". This can be changed to suit the purpose of the printer install.

Clicking "Next" will bring up the "Printer Sharing" screen:

| Add Printer Wizard                                                                                                    |       |  |  |  |
|----------------------------------------------------------------------------------------------------|-------|--|--|--|
| <b>Printer Sharing</b><br>You can share this printer with other network users.                                                                                                   |       |  |  |  |
| If you want to share this printer, you must provide a share name. You can use the<br>suggested name or type a new one. The share name will be visible to other network<br>users. |       |  |  |  |
| <ul> <li>⊙ Do not share this printer</li> <li>○ Share name:</li> </ul>                                                                                                    |       |  |  |  |
|                                                                                                    |       |  |  |  |
|                                                                                                    |       |  |  |  |
|                                                                                                    |       |  |  |  |
| <pre></pre>                                                                                                    | ancel |  |  |  |

The printer may be shared according to the needs of the situation.

Clicking "Next" will ask the user to print a test page. Clicking "Next" on the test page screen will show the final screen:

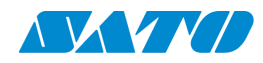

| Add Printer Wizard |                               |                                                                                   |
|--------------------|-------------------------------|-----------------------------------------------------------------------------------|
|                    | Comple<br>Wizard              | ting the Add Printer                                                              |
|                    | You have suc<br>You specified | ccessfully completed the Add Printer Wizard.<br>I the following printer settings: |
|                    | Name:<br>Share name:<br>Port: | SATO PCL<br><not shared=""><br/>IP 10 27 129 195</not>                            |
|                    | Model:<br>Default:            | SATO PCL<br>No                                                                    |
|                    | Test page:                    | No                                                                                |
|                    |                               |                                                                                   |
|                    | To close this                 | wizard, click Finish.                                                             |
|                    |                               | < Back Finish Cancel                                                              |

Clicking "Finish" on this screen will install the driver on the system. The user may see a "Hardware Installation" warning screen when the system goes to install the driver:

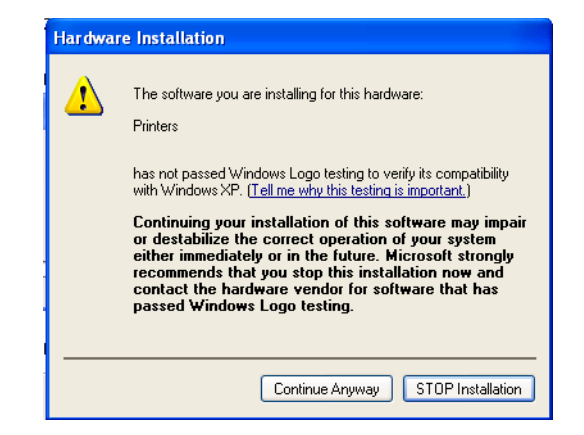

Click the "Continue Anyway" button to continue the installation.

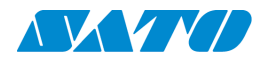

As the installation progresses, the system may prompt the user to locate the file "SatoUNI.DLL" to complete the installation:

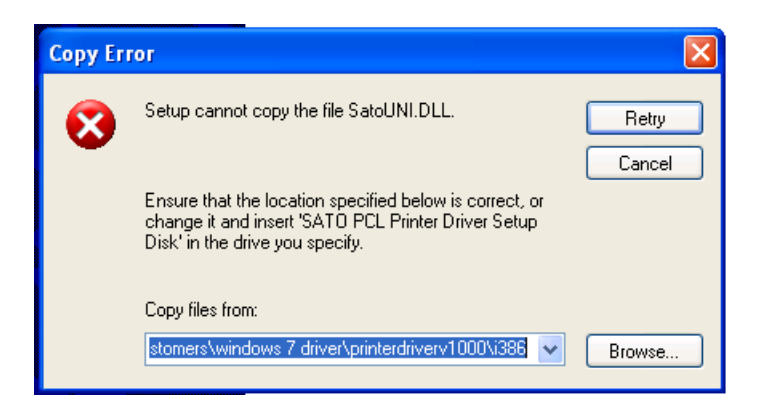

If this screen shows, click the "Browse" button to locate the file. This will bring the user to the folder containing the original "satopcl.inf" file to begin the driver install:

| Locate File    |                         |       | ? 🗙              |
|----------------|-------------------------|-------|------------------|
| Look in: 隘     | printerdriverv1000      | 💌 🕝 🤌 | 📂 🛄 <del>-</del> |
| amd64          |                         |       |                  |
| ( <u></u> x86  |                         |       |                  |
|                |                         |       |                  |
|                |                         |       |                  |
|                |                         |       |                  |
|                |                         |       |                  |
| File name:     | SatoUNI.DLL             | ~     | Open             |
| Files of type: | SatoUNI.DLL;SatoUNI.DL_ | ~     | Cancel           |

The file needed for the installation is in the "x86" folder. Highlight the file and click "Open" to return to the previous "Copy Error" screen. On this screen click "Retry" and the system will finish the installation.

After installation, the printer is set to the default of 300 dpi and Letter form size. Make sure these settings match the printer's setting before sending any data to the printer (including the test print from the driver install).

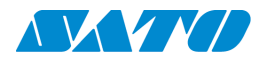

#### **Forms**

After installing the printer, the driver will also install several popular form sizes for the LP 100R printer.

The new form sizes loaded with the driver are as follows:

| Form Name | Form Width (inches) | Form Height (inches) |
|-----------|---------------------|----------------------|
| 14.5 x 11 | 14.5                | 11                   |
| 15 x 8.5  | 15                  | 8.5                  |
| 16 x 12   | 16                  | 12                   |
| 16 x 13   | 16                  | 13                   |
| 17 x 11   | 17                  | 11                   |

This is meant to cover some of the more common form sizes. It is likely that the user will need to define other paper sizes to fit the needs of their application. In order to do this, ensure that no printers are selected in the main "Printers and Faxes" window and click "File" then "Server Properties":

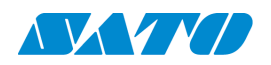

| Second Faxes                                                              |                                                                                                    |                                                                 |                                                |     |
|---------------------------------------------------------------------------|----------------------------------------------------------------------------------------------------|-----------------------------------------------------------------|------------------------------------------------|-----|
| File Edit View Favoritas                                                  | Tools Help                                                                                                    |                                                                 |                                                | 1   |
| Add Printer                                                               | 🔎 Search 🛛 🜈                                                                                                    | Folders                                                         |                                                |     |
| Set Up Faxing                                                             | -                                                                                                    |                                                                 | <br>                                           |     |
| Create Shortcut                                                           |                                                                                                    |                                                                 | <br>¥                                          | GO  |
| Delete<br>Rename                                                          | ۱                                                                                                    | LP 100R (from<br>SATOBOBMCLAP-PC)<br>0                          | LP 100R Service (from<br>SATOBOBMCLAP-PC)<br>0 |     |
| Properties                                                                |                                                                                                    |                                                                 | 0                                              |     |
| Close                                                                     |                                                                                                    | Meto Laserprinter DF Adv Off<br>0<br>Ready                      | Meto Laserprinter DF<br>0<br>Ready             |     |
| See Also                                                                  |                                                                                                    | Microsoft XPS Document Writer                                   | Microsoft XPS Document Writer                  |     |
| <ul> <li>Troubleshoot printing</li> <li>Get belo with printing</li> </ul> |                                                                                                    | (from SATOBOBMCLAP-PC)<br>0                                     | 0<br>Ready                                     |     |
| Other Places                                                              | <ul> <li>Image: A state</li> <li>Image: A state</li> <li>Image: A state<th>nj_lpr_01 on Ro-file (from<br/>SATOBOBMCLAP-PC)<br/>0</th><th>NJ_LPR_05 (from<br/>SATOBOBMCLAP-PC)<br/>0</th><th></th></li></ul> | nj_lpr_01 on Ro-file (from<br>SATOBOBMCLAP-PC)<br>0             | NJ_LPR_05 (from<br>SATOBOBMCLAP-PC)<br>0       |     |
| Control Panel                                                             |                                                                                                    | NJ_LPR_05<br>0<br>Ready                                         | NJTC-PAN-3510 on<br>10.27.129.30 (fro<br>0     | III |
| My Documents                                                              |                                                                                                    | NJTC-PAN-3510 on njtcfs1<br>0<br>Printer not found on server, u | SATO PCL (from<br>SATOBOBMCLAP-PC)<br>0        |     |
| Details                                                                   | •                                                                                                    | SATO PCL Advanced Off<br>0<br>Ready                             | SATO PCL<br>0<br>Ready                         | *   |

This will bring up the server properties window:

| 🖢 Print Server Prope                              | rties                                        | ? 🛛                  |
|---------------------------------------------------|----------------------------------------------|----------------------|
| Forms Ports Drivers                               | Advanced                                     |                      |
| Forms on: VIRTUALXP-                              | 95421                                        |                      |
| 10x11<br>10x14<br>11x17<br>12x11                  |                                              | Delete     Save Form |
| Form name: 10x11                                  |                                              |                      |
| Create a new form                                 |                                              |                      |
| Define a new form by ed<br>measurements. Then cli | iting the existing name and<br>ck Save Form. |                      |
| Form description (measu                           | urements)<br>tric ⓒ English                  |                      |
| Paper size:                                       | Printer area margins:                        |                      |
| Width: 10.00in                                    | Left: 0.00in Top:                            | 0.00in               |
| Height: 11.00in                                   | Right: 0.00in Botto                          | om: 0.00in           |
|                                                   | OK Cano                                      | el Apply             |

Check the "Create a new form" check box. This will allow the user to enter the necessary information in the boxes near the bottom of the tab:

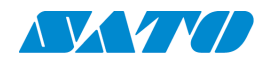

| 🌢 Print Server Properties 🛛 ? 🔀                                                           |
|-------------------------------------------------------------------------------------------|
| Forms Ports Drivers Advanced                                                              |
| Forms on: VIRTUALXP-95421                                                                 |
| 10x11 Delete                                                                              |
| 11x17<br>12x11 Save Form                                                                  |
| Form name: 10x11                                                                          |
| Create a new form                                                                         |
| Define a new form by editing the existing name and<br>measurements. Therrolick Save Form. |
| Form description (measurements)                                                           |
| Units: O Metric O English                                                                 |
| Paper size: Printer area margins:                                                         |
| Width: 10.00in Left: 0.00in Top: 0.00in                                                   |
| Height: 11.00in Right: 0.00in Bottom: 0.00in                                              |
|                                                                                           |
| OK Cancel Apply                                                                           |

The forms for the LP 100R laser printer are generally created without margins, as the printer does not impose any margins on the print. Make sure to give the form a new name (above the "Create a new form " check box) and press the "Apply" button to add the form to those available to this printer. Note that although forms may be created for any size, only the forms with dimensions which conform to the printer's capabilities will be displayed in the "Paper Size" drop down in the driver setup.

#### **Uninstall on Windows 7**

If the driver needs to be uninstalled for any reason there are several steps which must be taken to ensure that the driver and all components are removed from the system. Typically, the driver must be uninstalled prior to an upgrade on the driver. In order to uninstall a driver in Windows 7, all printers which use the driver must be deleted or changed to use a different driver before the driver can be uninstalled.

Open the "Devices and Printers" window and look at each printer to see if it is using the driver the user wishes to uninstall. This is under the "Advanced" tab in "Printer Properties".

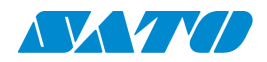

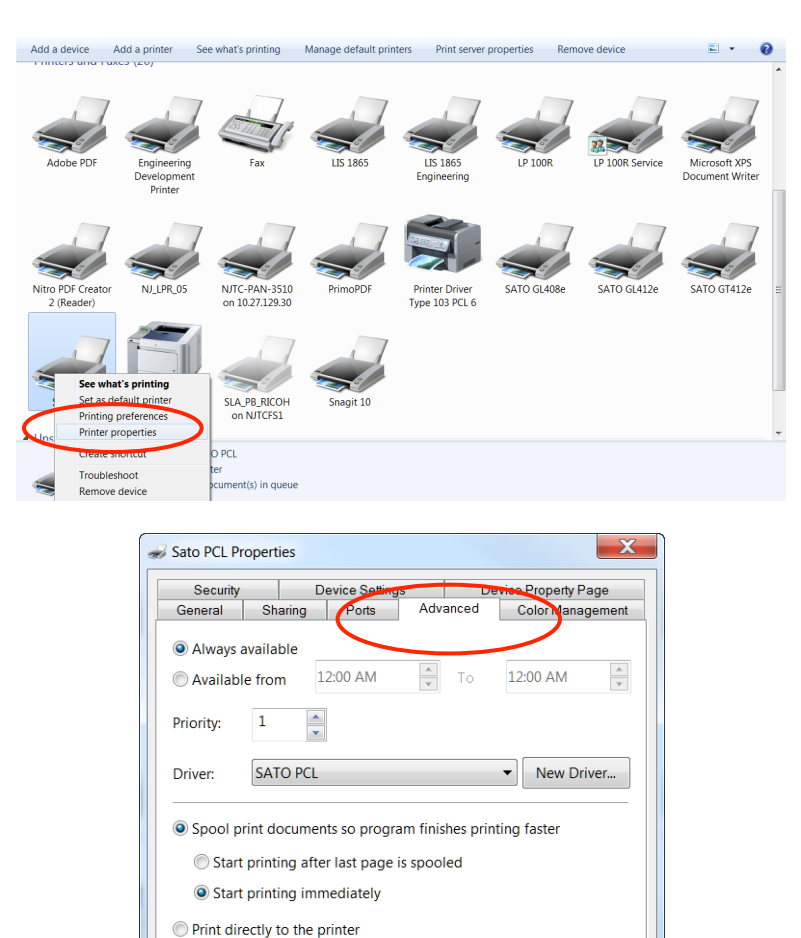

Hold mismatched documents
 Print spooled documents first
 Keep printed documents
 Enable advanced printing features

Printing Defaults... Print Processor...

Separator Page...

OK Cancel Apply

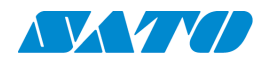

Once the printers are no longer using the driver, select one of the printers from those that are left and select the "Print server properties" menu item:

|                                | Control Panel + Har                                 | rdware and Sound 🕨                        | Devices and Printers 🕨 |                                  |                | <ul> <li>✓</li> <li>✓</li></ul> | vices and Printers               | x<br>P |
|--------------------------------|-----------------------------------------------------|-------------------------------------------|------------------------|----------------------------------|----------------|----------------------------------------------------------------------------------------------------|----------------------------------|--------|
| Add a device                   | Add a printer                                       | ee what's printing                        | Manage default printe  | ers Print server                 | properties Rem | ove device                                                                                                    | ₽ .                              | 0      |
| Adobe PDF                      | Engineering<br>Development<br>Printer               | Fax                                       | LIS 1865               | LIS 1865<br>Engineering          | LP 100R        | LP 100R Service                                                                                                    | Microsoft XPS<br>Document Writer | •      |
| Nitro PDF Create<br>2 (Reader) | Dr NJ_LPR_05                                        | NJTC-PAN-3510<br>on 10.27.129.30          | PrimoPDF               | Printer Driver<br>Type 103 PCL 6 | SATO GL408e    | SATO GL412e                                                                                                    | SATO GT412e                      | m      |
| Sato PCL                       | SLA_PB_CLR_LAR<br>1 on njtcfs1                      | SLA_PB_RICOH<br>on NJTCFS1                | Snagit 10              |                                  |                |                                                                                                    |                                  |        |
| Unspecified (<br>S             | 1)<br>ato PCL Model: S.<br>Category: P<br>Status: 0 | ATO PCL<br>rinter<br>document(s) in queue |                        |                                  |                |                                                                                                    |                                  |        |

On the "Print server properties" window, select the "Drivers" tab:

| Print Server Properties  |             |                    | X   |
|--------------------------|-------------|--------------------|-----|
| Forms Ports Drivers Secu | ny Advanced |                    |     |
| SATOBOBMCLA              | P-PC        |                    |     |
| Name                     | Processor   | Туре               |     |
| Adobe PDF Converter      | x86         | Type 3 - User Mode |     |
| Brother HL-2170W         | x86         | Type 3 - User Mode |     |
| Brother HL-4070CDW s     | x86         | Type 3 - User Mode |     |
| Generic / Text Only      | x86         | Type 3 - User Mode |     |
| JEI1865R PCL-J           | x86         | Type 3 - User Mode | Ξ   |
| JEI1865R PS-J            | x86         | Type 3 - User Mode |     |
| Microsoft XPS Docume     | x86         | Type 3 - User Mode |     |
| Nitro PDF Reader Driv    | x86         | Type 3 - User Mode |     |
| Panasonic DP-3510        | x86         | Type 3 - User Mode |     |
| PrimoPDF                 | x86         | Type 3 - User Mode |     |
| Printer Driver Type 103  | x86         | Type 3 - User Mode |     |
| Remote Desktop Easy      | x86         | Type 3 - User Mode |     |
| SATO GL408e              | x86         | Type 3 - User Mode | -   |
| Add                      | Remove      | Properties         |     |
|                          |             |                    |     |
|                          | ОК          | Cancel             | ply |

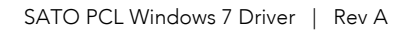

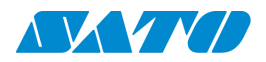

Select "SATO PCL" and click the "Remove..." button:

| Print Server Properties    | rity Advanced |                    | X   |
|----------------------------|---------------|--------------------|-----|
| SATOBOBMCLA                | P-PC          |                    |     |
| Installed printer drivers: | Desserver     | Turne              |     |
| Name                       | Processor     | Type               |     |
| JEI1865R PCL-J             | X86           | Type 3 - User Mode |     |
| JEI1865K PS-J              | X86           | Type 3 - User Mode |     |
| Nicrosoft XPS Docume       | X86           | Type 3 - User Mode |     |
| Nitro PDF Reader Driv      | X86           | Type 3 - User Mode |     |
| Panasonic DP-3510          | x80           | Type 3 - User Mode |     |
| PrimoPDF                   | x80           | Type 3 - User Mode |     |
| Printer Driver Type 103    | x80           | Type 3 - User Mode |     |
| Kemote Desktop Easy        | x80           | Type 3 - User Mode | =   |
| SATO GL408e                | x80           | Type 3 - User Mode |     |
| SATO GL412e                | x86           | Type 3 - User Mode |     |
| SATO G1412e                | X80           | Type 3 - User Mode |     |
| SATU PCL                   | X80           | Type 3 - User Mode |     |
| Snagit 10 Printer          | X00           | Type 3 - User Mode | ~   |
| Add                        | Remove        | Properties         |     |
|                            | ОК            | Cancel App         | ily |

On the next window, check the box next to "Remove driver and driver package." And click "OK":

| Remove Driver And Package                                                                                 |
|----------------------------------------------------------------------------------------------------|
| Do you want to remove the driver(s) only, or remove the driver(s) and driver package(s) from your system? |
| Remove driver only.                                                                                       |
| Remove driver and driver package.                                                                         |
| OK Cancel                                                                                                 |

If it is possible to remove the driver, Windows will indicate that the driver has been successfully removed.

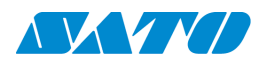

When Windows has finished removing all files, there is a chance that one file remains on the workstation. In order to ensure a clean install of the new driver, the user should check for an ".inf" file remaining on the workstation after the uninstall. This is accomplished by going to the command prompt:

| cmd.exe       |               |               |     |  |
|---------------|---------------|---------------|-----|--|
| Documents (1  | 2)            |               |     |  |
| cc_2011060    | 08_130030.reg |               |     |  |
| 🔮 WindowsSh   | nortcutKeyCor | mmands.docx   |     |  |
| 🕙 SQLServerL  | Indocumente   | dProcedures.d | loc |  |
|               |               |               |     |  |
|               |               |               |     |  |
|               |               |               |     |  |
|               |               |               |     |  |
|               |               |               |     |  |
|               |               |               |     |  |
|               |               |               |     |  |
|               |               |               |     |  |
|               |               |               |     |  |
|               |               |               |     |  |
|               |               |               |     |  |
|               |               |               |     |  |
|               |               |               |     |  |
|               |               |               |     |  |
|               |               |               |     |  |
|               |               |               |     |  |
|               |               |               |     |  |
| Search Everyw | here          |               |     |  |
| e fory in     |               |               |     |  |

From the command prompt, navigate to the "C:\windows\inf" folder:

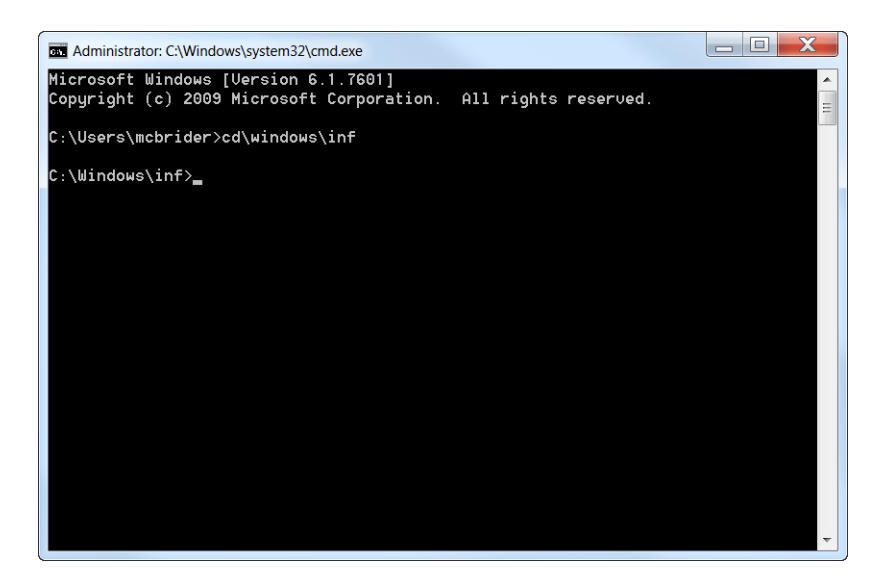

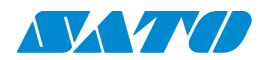

Next, run the command "pnputil -e". This will result in a listing of all inf files with information about the company owner and purpose of each file:

| Administrator: C:\Windows\system32                                                                     | ,cmd.exe                                                                                                    |   |
|----------------------------------------------------------------------------------------------------|----------------------------------------------------------------------------------------------------|---|
| Microsoft PnP Utility                                                                                  |                                                                                                    | • |
| Published name :<br>Driver package provider :<br>Class :<br>Driver date and version :<br>Signer name : | oem0.inf<br>Microsoft<br>Printers<br>06/21/2006 6.1.7600.16385<br>Microsoft Windows                                                                    |   |
| Published name :<br>Driver package provider :<br>Class :<br>Driver date and version :<br>Signer name : | oem1.inf<br>Intel Corporation<br>Display adapters<br>12/18/2009 8.15.10.2025<br>Microsoft Windows Hardware Compatibility Publisher                     |   |
| Published name :<br>Driver package provider :<br>Class :<br>Driver date and version :<br>Signer name : | oem2.inf<br>Intel(R) Corporation<br>Sound, video and game controllers<br>10/30/2009 6.12.00.3037<br>Microsoft Windows Hardware Compatibility Publisher |   |
| Published name :<br>Driver package provider :<br>Class :<br>Driver date and version :<br>More          | oem3.inf<br>Intel<br>System devices<br>10/26/2009 01.00.01.1002                                                                                        | • |

Scroll through this listing to find the file which shows the "Driver package provider" is "SATO PCL Printer Driver":

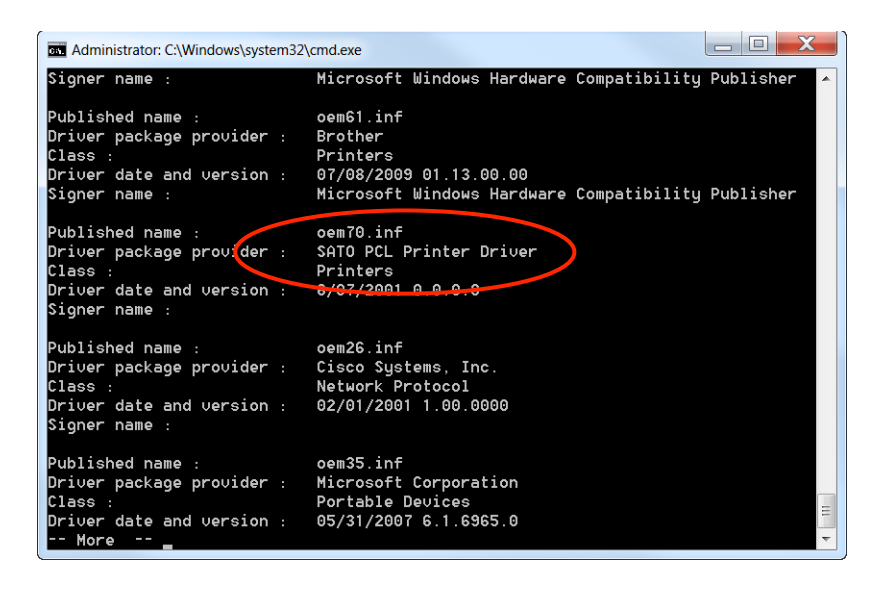

Note the name of this ".inf" file. In this case the name is "oem70.inf". Next run the command "pnputil –d oem70.inf". Substitute the name found in the previous step for the inf file in the command. This will delete the remaining file from the old driver.

#### **Uninstall on Windows XP**

If the driver needs to be uninstalled for any reason there are several steps which must be taken to ensure that the driver and all components are removed from the system. Typically, the driver must be uninstalled

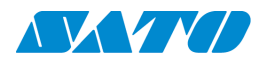

prior to an upgrade on the driver. In order to uninstall a driver in Windows XP, all printers which use the driver must be deleted or changed to use a different driver before the driver can be uninstalled.

Open the "Printers and Faxes" window and look at each printer to see if it is using the driver the user wishes to uninstall. This is under the "Advanced" tab in "Properties".

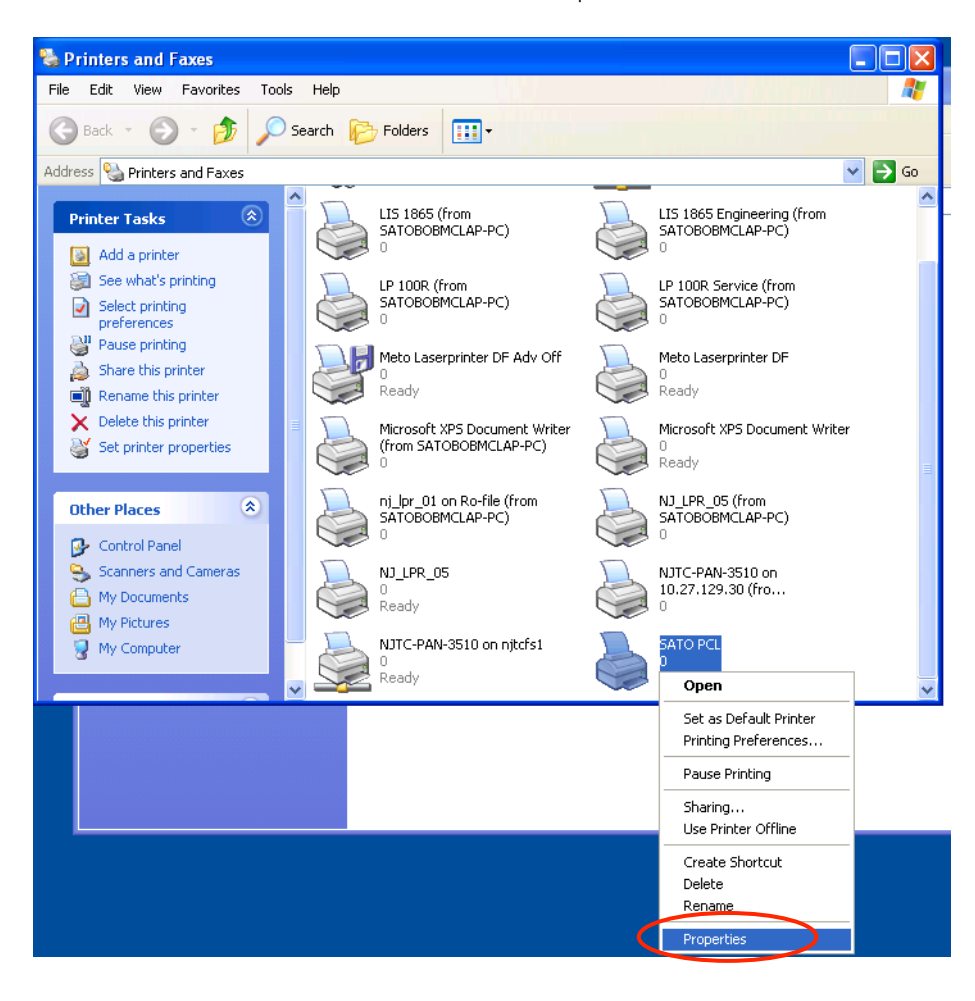

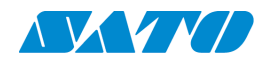

| 🕹 SATO PCL Properties 🛛 💽 🗙                                                                                                    |  |
|----------------------------------------------------------------------------------------------------|--|
| Device Settings Device Property Page<br>General Sharing Ports Advanced Security                                                                                          |  |
| Always available     Available from 12:00 AM      To 12:00 AM                                                                                                    |  |
| Priority: 1                                                                                                    |  |
| Driver: SATO PCL   New Driver                                                                                                    |  |
| Spool print documents so program finishes printing faster     Start printing after last page is spooled     Start printing immediately     Print directly to the printer |  |
| Hold mismatched documents                                                                                                    |  |
| Print spooled documents first                                                                                                    |  |
| Keep printed documents                                                                                                    |  |
| Printing Defaults     Print Processor     Separator Page                                                                                                    |  |
| OK Cancel Apply                                                                                                    |  |

Once the printers are no longer using the driver, make sure no printers are selected and click "Server Properties" from the "File" menu:

| 🝓 Printers and Faxes                              |                                                         |                                                |
|---------------------------------------------------|---------------------------------------------------------|------------------------------------------------|
| File Edit View Favorites To                       | ools Help                                               |                                                |
| Add Printer<br>Server Properties                  | Search 😥 Folders                                        |                                                |
| Faxes                                             |                                                         | 🔽 🔁 Go                                         |
| Create Shortcut<br>Delete<br>Rename<br>Properties | LIS 1865 (from<br>SATOBOBMCLAP-PC)                      | LIS 1865 Engineering (from<br>SATOBOBMCLAP-PC) |
| Close                                             | LP 100R (from<br>SATOBOBMCLAP-PC)                       | LP 100R Service (from<br>SATOBOBMCLAP-PC)      |
| See Also                                          | Meto Laserprinter DF Adv Off                            | Meto Laserprinter DF<br>0<br>Ready             |
| Other Places 🎗                                    | Microsoft XPS Document Writer<br>(from SATOBOBMCLAP-PC) | Microsoft XPS Document Writer<br>0<br>Ready    |
| Control Panel<br>Scanners and Cameras             | nj_pr_01 on Ro-file (from<br>SATOBOBMCLAP-PC)<br>0      | NJ_LPR_05 (from<br>SATOBOBMCLAP-PC)<br>0       |
| My Documents                                      | NJ_LPR_05                                               | NJTC-PAN-3510 on<br>10.27.129.30 (fro<br>0     |
| Details                                           | NJTC-PAN-3510 on njtcfs1<br>0<br>Ready                  | ~                                              |

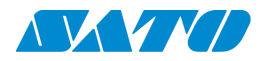

On the "Print Server Properties" window, select the "Drivers" tab:

| 🌢 Print Server Propertie                                                                                                    | 25                                                                         |                                                                                                    | ? 🗙  |
|----------------------------------------------------------------------------------------------------|----------------------------------------------------------------------------|----------------------------------------------------------------------------------------------------|------|
| Forms Parts Drivers Ad                                                                                                    | anced                                                                      |                                                                                                    |      |
| Installed printer drivers:                                                                                                    |                                                                            |                                                                                                    |      |
| Name<br>Generic / Text Only<br>JEI1865R PCLJ<br>JEI1865R PSJ<br>Meto Laseptinter DF<br>Microsoft XPS Documen<br>Panasonic DP-3510<br>SATO PCL | Environment<br>Intel<br>Intel<br>Intel<br>Intel<br>Intel<br>Intel<br>Intel | Version<br>Windows 2000 or XP<br>Windows 2000 or XP<br>Windows 2000 or XP<br>Windows NT 4.0 or 20<br>Windows 2000 or XP<br>Windows 2000 or XP<br>Windows 2000 or XP | 00   |
| Add Remo                                                                                                    | ove R                                                                      | eplace Propert                                                                                                    | ies  |
|                                                                                                    | ОК                                                                         | Cancel A                                                                                                    | pply |

Select "SATO PCL" and click the "Remove..." button:

| Y             | 퉣 Print Server Properties 🛛 🕐 🔀                                                                                                    |
|---------------|----------------------------------------------------------------------------------------------------|
|               | Forms Ports Drivers Advanced                                                                                                    |
| Υ             | VIRTUALXP-95421                                                                                                    |
| Ê             | Installed printer drivers:                                                                                                    |
| 1             | Name Environment Version                                                                                                    |
| o<br>le<br>el | Generic / Text Only Intel Windows 2000 or XP<br>JEI1865R PCLJ Intel Windows 2000 or XP<br>JEI1865R PSJ Intel Windows 2000 or XP<br>Meto Laserprinter DF Intel Windows NT 4.0 or 2000<br>Microsoft XPS Documen Intel Windows 2000 or XP<br>Panasonic DP-3510 Intel Windows 2000 or XP<br>SATO PCL Intel Windows 2000 or XP |
| о<br>іє<br>:t | Add Remove Replace Properties OK Cancel Apply                                                                                                    |

When the user clicks the "Remove" button and any printer on this workstation is using the driver, the following message will appear on the screen:

| Print Se | rver Properties                                                                                                |
|----------|----------------------------------------------------------------------------------------------------|
| 8        | Unable to remove SATO PCL, Intel, Windows 2000 or XP driver. The specified printer driver is currently in use. |
|          | ОК                                                                                                    |

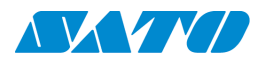

If this appears, the user must return to the "Printers and Faxes" window, and look at the driver used by each printer displayed in that window. If any printer uses the driver the user is trying to remove, the user must first delete the printer, or change the driver used by that printer to another driver before attempting to remove the driver.

On the next window, check to make sure SATO PCL is selected to delete and click "Yes":

| Print Se | rver Properties                                                                                        |
|----------|----------------------------------------------------------------------------------------------------|
| 2        | Deleting this printer driver will remove it from the system. Are you sure you want to delete SATO PCL? |
|          | Yes No                                                                                                 |

If it is possible to remove the driver, Windows will return to the driver window and the SATO PCL driver will no longer be listed in this window.

**Note:** In some cases, even though all of the printers assigned to the driver have been removed or reassigned, the Windows system will show the "Unable to remove…" error shown above. If this happens, the user needs to reboot the computer and try once again to remove the driver.

When Windows has finished removing all files, there is a chance that two files remain on the workstation. In order to ensure a clean install of the new driver, the user should check for an ".inf" and ".pnf" file remaining on the workstation after the uninstall. This is accomplished by going to the command prompt. Go to "Start" and "Run":

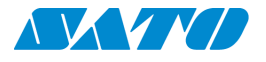

| Robert Mcbride         |                                                                                                    |
|------------------------|----------------------------------------------------------------------------------------------------|
|                        | My Documents                                                                                                    |
| E-mail                 | My Recent Documents                                                                                                    |
| Uutlook Express        | My Pictures                                                                                                    |
| FreeCell               | 🤌 My Music                                                                                                    |
| 👕 Solitaire            | 😡 My Computer                                                                                                    |
|                        | Second Second Se |
| NiceLabel Pro          | 🐶 Control Panel                                                                                                    |
| Notepad                | Set Program Access and                                                                                                    |
| Layout Management      | Printers and Faxes                                                                                                    |
|                        | (?) Help and Support                                                                                                    |
|                        | Search                                                                                                    |
| SATO Print CONNECT     | 707 Run                                                                                                    |
| Multi LABELIST V4 Main | A Windows Security                                                                                                    |
| All Programs 🕨         |                                                                                                    |
|                        | 🖉 Log                                                                                                    |
|                        | and Eaves                                                                                                    |

In the "Run" window type "cmd" into the text box and click "OK":

| Run ? 🔀                                                                                                  |
|----------------------------------------------------------------------------------------------------|
| Type the name of a program, folder, document, or<br>Internet resource, and Windows will open it for you. |
| OK ancel Browse                                                                                          |
| 🛃 start 🛛 🗞 Printers and Faxes 📄 printerdrive                                                            |

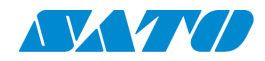

From the command prompt, navigate to the "C:\windows\inf" folder:

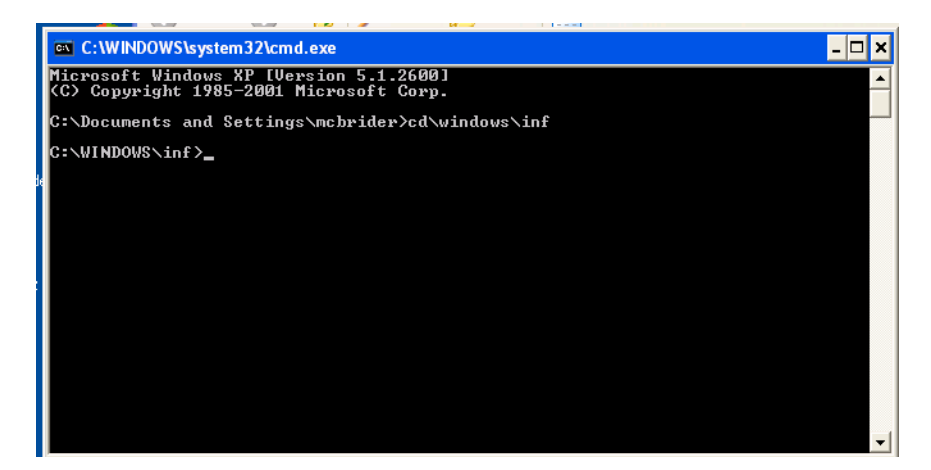

In this folder there are a number of files with the ".inf" and ".pnf" extensions. Many have the name "OEMxx.inf" or "OEMxx.pnf" where "xx" is a sequential number assigned by Windows. It needs to be determined which of the "oemxx.inf" files contains the information for the SATO PCL driver. One way to find this out is to open each of these files in Notepad and see which one identifies the SATO PCL driver:

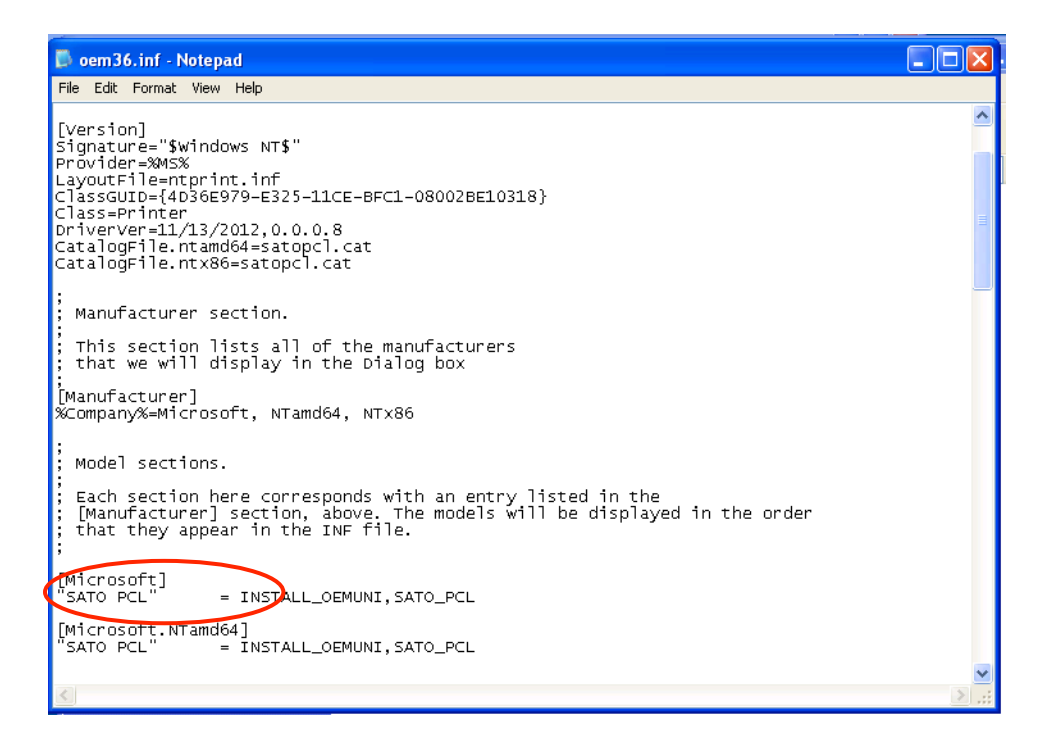

A quicker way to find the ".inf" file associated with the SATO PCL driver is to run the following command line command:

for %a in (oem\*.inf) do find /i "SATO PCL" %a

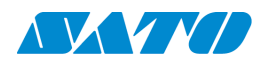

This will run the find command recursively for every file in the folder which is named with the pattern "oem\*.inf". If it finds the text "SATO PCL" in the file, it will identify the line where this text was found, and show the name of the file containing this text. The listing is as follows:

|   | C:\WINDOWS\system32\cmd.exe _ [                              | × |
|---|--------------------------------------------------------------|---|
|   | ::\WINDOWS\inf>for %a in (oem*.inf) do find /i "SATO PCL" %a |   |
| ł | C:\WINDOWS\inf}find ∕i "SATO PCL" oem1.inf                   |   |
| ŀ | 0EM1.INF                                                     |   |
| k | ::\WINDOWS\inf>find /i "SATO PCL" oem10.inf                  |   |
| ŀ | 0EM10.INF                                                    |   |
| k | C:\WINDOWS\inf≻find /i "SATO PCL" oem11.inf                  |   |
| ŀ | 0EM11.INF                                                    |   |
|   | C:\WINDOWS\inf>find /i "SATO PCL" oem12.inf                  |   |
|   | 0EM12.INF                                                    |   |
| ľ | C:\WINDOWS\inf>find ∕i "SATO PCL" oem13.inf                  |   |
| ŀ | 0EM13.INF                                                    |   |
|   | C:\WINDOWS\inf>find /i "SATO PCL" oem14.inf                  |   |
| ľ | 0EM14.INF                                                    |   |
| ľ | C:\WINDOWS\inf}find ∕i "SATO PCL" oem15.inf                  |   |
|   | OEM15.INF                                                    |   |
| ľ | ::\WINDOWS\inf}find /i "SATO PCL" oem16.inf                  | - |

The exact file containing the string is identified as the following:

|                  |                                                                                                    |       | ł |
|------------------|----------------------------------------------------------------------------------------------------|-------|---|
|                  | C:\WINDOWS\system32\cmd.exe                                                                                                    | - 🗆 🗙 |   |
| e<br>I           | C:\WINDOWS\inf>find ∕i "SATO PCL" oem34.inf                                                                                                    |       | Í |
| - 1              | 0EM34.INF                                                                                                    |       |   |
|                  | C:\WINDOWS\inf≻find ∕i "SATO PCL" oem35.inf                                                                                                    |       |   |
|                  | OEM35.INF                                                                                                    |       |   |
|                  | C:\WINDOWs\inf}find /i "SATO Pub" com36.inf                                                                                                    |       |   |
| $\left( \right)$ | OEM36.INF<br>"SaTO PCL" = INSTALL_OEMUNI.SATO_PCL<br>"SATO PCL" = INSTALL_OEMUNI.SATO_PCL<br>"SATO PCL" = INSTALL_OEMUNI.SATO_PCL<br>MS="SATO PCL Printer Driver"<br>disk1="SATO PCL Printer Driver Setup Disk" |       |   |
|                  | C:\WHNDOWS\inf>find /i "SATO PCL" ccw38.inf                                                                                                    |       |   |
|                  | 0EM38.INF                                                                                                    |       |   |
|                  | C:\WINDOWS\inf>find ∕i "SATO PCL" oem4.inf                                                                                                    |       |   |
|                  | 0EM4.INF                                                                                                    |       |   |
|                  | C:\WINDOWS\inf>find ∕i "SATO PCL" oem5.inf                                                                                                    |       |   |
|                  | 0EM5.INF                                                                                                    |       |   |
|                  | C:\WINDOWS\inf}find ∕i "SATO PCL" oem6.inf                                                                                                    |       | 1 |
|                  | OEM6.INF                                                                                                    | -     |   |

Next, delete the ".inf" file and the ".pnf" file associated with the SATO PCL driver. In this example, the file is "oem36.inf", so the command to delete these files would be:

del oem36.\*

This will delete both of the files associated with the SATO PCL driver.

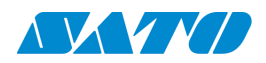

On some systems, the "Read Only" bit may be set on the ".inf" and ".pnf" files. If this is the case, the user will receive the message "Access is denied" when the command "del" is run:

| 01 200 2201 2     | 01-07 PM        | 7 632 com34 PNE           |  |
|-------------------|-----------------|---------------------------|--|
| 02/09/2013        | 01-58 PM        | 2 362 0em35 inf           |  |
| 01/09/20013       | 01:07 PM        | 6 086 oem35 PNF           |  |
| 11/13/2013        | 05-45 PM        | 2.618  orm 36  inf        |  |
| 01/25/2013        | 04:08 PM        | 5 904 oem36 PNF           |  |
| 19/93/9011        | 12:32 PM        | 3 164  orm 38  inf        |  |
| 10/08/2012        | 01:55 PM        | 7 592 oem38 PNF           |  |
| 09/12/2009        | 05:10 AM        | 6-648 oem4-inf            |  |
| 09/13/2009        | 04:16 AM        | 8 512 oem4 PNF            |  |
| 09/12/2009        | 05:11 AM        | 2036  orm 5  inf          |  |
| 09/13/2009        | 04:16 AM        | 6 096 oem5 PNF            |  |
| 09/12/2009        | 05:11 AM        | 1.900 cem6.inf            |  |
| 09/13/2009        | 04:16 AM        | 6.120 oem6. PNF           |  |
| 09/07/2010        | 02:49 AM        | 2.745 oem8.inf            |  |
| 01/09/2013        | 01:06 PM        | 6.688 oem8.PNF            |  |
| <b>09/07/2010</b> | 02:49 AM        | 2.786 nem9.inf            |  |
| 01/09/2013        | 01:06 PM        | 6.808 oem9.PNF            |  |
|                   | T2 Tile(a)      | 367.229 bytes             |  |
|                   | 0 Dir(s) 1      | 21.179.245.824 bytes free |  |
|                   |                 |                           |  |
| C:\WINDOWS\       | inf>del oem36.i | nf                        |  |
| C:\WINDOWS\       | inf\oem36.inf   |                           |  |
| h si ssaccA       | enied.          |                           |  |

If this is the case, run the following command to show the attributes of the file (in this example, "oem36.inf" and "oem36.pnf"):

#### Attrib oem36.\*

(

This will show the property attributes of the files in question:

| C:\WINDO                                                                                                    | WS\system32\cmd                                                                                                    | .exe                                                                                                    | - 🗆 ×    |
|----------------------------------------------------------------------------------------------------|----------------------------------------------------------------------------------------------------|----------------------------------------------------------------------------------------------------|----------|
| 01/25/2013<br>12/23/2011<br>10/08/2012<br>09/13/2009<br>09/13/2009<br>09/13/2009<br>09/12/2009<br>09/13/2009<br>09/13/2009<br>09/13/2009<br>09/13/2009<br>09/07/2013<br>09/07/2013 | 04:08 PM<br>12:32 PM<br>05:5 PM<br>05:10 AM<br>05:11 AM<br>05:11 AM<br>05:11 AM<br>05:11 AM<br>05:11 AM<br>04:16 AM<br>02:49 AM<br>01:06 PM<br>01:06 PM<br>72 File(s)<br>0 Dir(s) | 5,904 oem36.PNF<br>3,164 oem38.inf<br>7,592 oem38.PNF<br>6,648 oem4.inf<br>8,512 oem4.PNF<br>2,036 oem5.inf<br>6,096 oem5.PNF<br>1,900 oem6.inf<br>6,120 oem6.PNF<br>2,745 oem8.inf<br>6,688 oem8.PNF<br>2,786 oem9.PNF<br>3,786 oem9.PNF<br>367.229 bytes<br>121.479.245.824 bytes free |          |
| C:\WINDOWS<br>C:\WINDOWS<br>Access is (                                                                                                    | xinf≻del oem36.<br>xinf∖oem36.inf<br>lenied                                                                                                    | inf                                                                                                    |          |
| C:\WINDOWS<br>A R<br>A R<br>C:\WINDOWS                                                                                                    | \inf>attrib oem<br>C:\WINDOWS\inf<br>C:\WINDOWS\inf<br>\inf>_                                                                                                    | 36.*<br>Noem36.inf<br>Noem36.PNF                                                                                                    | <b>-</b> |

Note the "R" attribute, indicating that this file has been marked "Read only", no one can make a change to the file. In order to remove the "Read only" condition on the file, run the following command for these files only (in this example, "oem36.inf" and "oem36.pnf"):

#### Attrib –r oem36.\*

This command will not give an indication of success or failure, but will return the user to the command prompt:

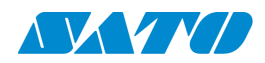

| C:\WINDO                                                                                                    | WS\system32\cmd.                                                                                                    | exe                                                                                                    | - 🗆 ×    |
|----------------------------------------------------------------------------------------------------|----------------------------------------------------------------------------------------------------|----------------------------------------------------------------------------------------------------|----------|
| 10/08/2012<br>09/12/2009<br>09/12/2009<br>09/12/2009<br>09/12/2009<br>09/13/2009<br>09/13/2009<br>09/07/2010<br>01/09/2013<br>09/07/2013<br>09/07/2013 | 01:55 PM<br>05:10 AM<br>05:11 AM<br>05:11 AM<br>05:11 AM<br>05:11 AM<br>02:49 AM<br>02:49 AM<br>02:49 AM<br>02:49 AM<br>02:49 AM<br>02:49 AM | 7,592 oem38.PNF<br>6,648 oem4.inf<br>8,512 oem4.PNF<br>2,036 oem5.inf<br>6,096 oem5.inf<br>1,900 oem6.inf<br>6,120 oem6.PNF<br>2,745 oem8.inf<br>6,688 oem8.PNF<br>2,786 oem9.inf<br>6,688 oem9.PNF | ×        |
| C:\WINDOWS\<br>C:\WINDOWS\<br>Access is d                                                                                                    | 72 File(s)<br>Ø Dir(s) 1<br>inf>del oem36.:<br>inf\oem36.inf<br>enied.                                                                       | 367,229 bytes<br>21,479,245,824 bytes free<br>inf                                                                                                    |          |
| C:\WINDOWS\<br>A R<br>A R                                                                                                    | inf>attrib_oem3<br>C:\WINDOWS\inf\<br>C:\WINDOWS\inf\                                                                                        | 86.*<br>⊾oem36.inf<br>⊾oem36_PNF                                                                                                    |          |
| C:\WINDOWS\<br>C:\UINDOWS\                                                                                                    | inf>attrib -r o<br>inf>_                                                                                                    | 0em36.*                                                                                                    | <b>.</b> |

To check the success of the command, run the command listed above,

#### Attrib oem36.\*

To see the current status of the attributes of the files in question:

|                                                                                                | WS\system32\cmd.exe                                                                                                    | - 🗆 🗙 |
|------------------------------------------------------------------------------------------------|----------------------------------------------------------------------------------------------------|-------|
| 09/13/2009<br>09/12/2009<br>09/13/2009<br>09/07/2010<br>01/09/2013<br>09/07/2010<br>01/09/2013 | 04:16       AM       6,096       oem5.PNF         05:11       AM       1,900       oem6.inf         04:16       AM       6,120       oem6.inf         02:49       AM       2,745       oem8.inf         01:06       PM       6,688       oem8.inf         02:49       AM       2,745       oem8.inf         02:49       AM       2,786       oem9.inf         02:49       AM       2,786       oem9.inf         01:06       PM       6,808       oem9.PNF         72       File(s)       367.229       bytes         0       Dir(s)       121,479,245.824       bytes free | •     |
| C:\WINDOWS\<br>C:\WINDOWS\<br>Access is d                                                      | inf≻del oem36.inf<br>inf∖oem36.inf<br>enied.                                                                                                    |       |
| C:\WINDOWS\<br>A R<br>A R                                                                      | .inf>attrib oem36.*<br>C:\WINDOWS\inf\oem36.inf<br>C:\WINDOWS\inf\oem36.PNF                                                                                                    |       |
| C:\WINDOUS                                                                                     | ini/attrin -r vem25 *                                                                                                    |       |
| C:\WINDOWS\<br>9<br>A                                                                          | .inf>attrib oem36.*<br>C:\WINDOWS\inf\oem36.inf<br>C:\WINDOWS\inf\oem36.PNP                                                                                                    |       |
| C:\WINDOWS\                                                                                    | inf>                                                                                                    | -     |

In this example, the "Read only" attribute has been successfully removed. Rerunning the delete command above will now end in the files' successful deletion.

Once the driver has been completely removed, reboot the workstation prior to installing the new driver.

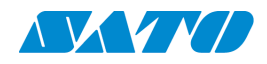

### **Running NiceLabel in Windows 7**

If the user does not use the newest version of NiceLabel, version 5.4.4 Build 7005, to print tags or labels, it has been noted that when the user leaves the application and return to a previously printed label, the label setup dimensions and the setup of the stock size on the printer are lost. The user must re-enter the dimensions of the label and then enter the form size on the printer before printing, or it is possible that the printer will not produce the desired output. Using the latest version of the application, version 5.4.4 Build 7005, makes this procedure unnecessary and should be downloaded in order to make the printing of the labels in this application more efficient for the user.

This procedure will work on any earlier versions of the NiceLabel application.

Although this example uses NiceLabel to demonstrate the behavior, this procedure will apply to any of the label design and print applications, such as Bartender or EasyLabel.

In order to avoid this situation, a procedure needs to be followed in order for NiceLabel to setup the parameters of the label to be printed. The first time the label is printed, all of the settings must be adjusted, as is usual. In order to preserve the setup, when leaving the program, select to save the changes in the label.

The next time the label is to be printed, prior to opening the NiceLabel program, it is necessary to set up the desired form on the printer through the Windows 7 "Print Management" window. This window is accessed through the "Administrative Tools" icon in the Control Panel:

|                                   |                               |                                   | X |
|-----------------------------------|-------------------------------|-----------------------------------|---|
| 🕞 🕞 – 🐖 🕨 Control Panel 🕨 All Con | trol Panel Items 🕨            | Search Control Panel              | Q |
| Adjust your computer's settings   |                               | View by: Small icons +            |   |
| Y Action Center                   | 🚱 Administrative Tools        | 👪 AutoPlay                        | Î |
| 🐌 Backup and Restore              | Biometric Devices             | 🔂 Color Management                |   |
| Credential Manager                | 龤 Date and Time               | 👦 Default Programs                |   |
| Desktop Gadgets                   | 🝶 Device Manager              | Hand Devices and Printers         |   |
| a Display                         | 🚱 Ease of Access Center       | Flash Player                      |   |
| 🞉 Folder Options                  | 🗼 Fonts                       | 🗿 Getting Started                 |   |
| 🝓 HomeGroup                       | lndexing Options              | Intel(R) Graphics and Media       |   |
| Thtel® PROSet/Wireless Tools      | 🚱 Internet Options            | 🔬 Java                            |   |
| 🗢 Keyboard                        | 🜔 Lenovo - Fingerprint Reader | Lenovo's Airbag Protection        | Ξ |
| Lenovo's Power Controls           | Location and Other Sensors    | 💹 Mail                            |   |
| Mouse                             | 💐 Network and Sharing Center  | I Notification Area Icons         |   |
| Performance Information and Tools | Sersonalization               | A Phone and Modem                 |   |
| Power Options                     | 🔞 Programs and Features       | Q QuickTime                       |   |
| 🍂 Recovery                        | ൙ Region and Language         | semoteApp and Desktop Connections |   |
| 🔝 SmartAudio                      | Sound                         | Speech Recognition                |   |
| 🖲 Sync Center                     | 🍓 System                      | 🛄 Taskbar and Start Menu          |   |
| Troubleshooting                   | 🍇 User Accounts               | 💐 Windows Anytime Upgrade         |   |
| Windows CardSpace                 | 👹 Windows Defender            | 📽 Windows Firewall                |   |
| 🔮 Windows Live Language Setting   | Windows Mobile Device Center  | Windows Mobility Center           | - |

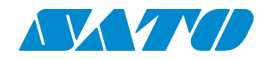

In the Administrative Tools window, select "Print Management":

|                                |                                           |                   |                    |                  |             | X |
|--------------------------------|-------------------------------------------|-------------------|--------------------|------------------|-------------|---|
| Control Panel + All C          | Control Panel Items  Administrative Tools |                   | <b>- 4</b> γ       | Search Administr | ative Tools | Q |
| Organize - Burn                |                                           |                   |                    |                  | •           | 0 |
| 🚖 Favorites 📩                  | Name                                      | Date modified     | Туре               | Size             |             |   |
| E Desktop                      | Component Services                        | 7/14/2009 12:46 A | Shortcut           | 2 KB             |             |   |
| 🔈 Downloads                    | 瀞 Computer Management                     | 7/14/2009 12:41 A | Shortcut           | 2 KB             |             |   |
| laces 😓 Recent Places          | 🔊 Data Sources (ODBC)                     | 7/14/2009 12:41 A | Shortcut           | 2 KB             |             |   |
| JEA_Global (rofs)              | 📄 desktop.ini                             | 4/12/2011 4:28 AM | Configuration Sett | 2 KB             |             |   |
| 👢 G Drive My Documents         | 😹 Event Viewer                            | 7/14/2009 12:42 A | Shortcut           | 2 KB             |             |   |
|                                | 🕵 iSCSI Initiator                         | 7/14/2009 12:41 A | Shortcut           | 2 KB             |             |   |
| 🞇 Libraries                    | 💑 Local Security Policy                   | 4/12/2011 4:28 AM | Shortcut           | 2 KB             |             |   |
| Documents                      | Microsoft .NET Framework 1.1 Configurat   | 1/15/2012 1:26 PM | Shortcut           | 2 KB             |             |   |
| 🕹 Music                        | Microsoft .NET Framework 1.1 Wizards      | 1/15/2012 1:26 PM | Shortcut           | 2 KB             |             |   |
| Separate Pictures              | Microsoft .NET Framework 2.0 Configurat   | 7/3/2011 9:25 PM  | Shortcut           | 2 KB             |             |   |
| 💐 Videos                       | Performance Monitor                       | 7/14/2009 12:41 A | Shortcut           | 2 KB             |             |   |
|                                | 汩 Print Management                        | 4/12/2011 4:28 AM | Shortcut           | 2 KB             |             |   |
| 🧏 Computer                     | Services                                  | 7/14/2009 12:41 A | Shortcut           | 2 KB             |             |   |
| bcal Disk (C:)                 | 🙀 System Configuration                    | 7/14/2009 12:41 A | Shortcut           | 2 KB             |             |   |
| B Lenovo_Recovery (D:)         | 🕀 Task Scheduler                          | 7/14/2009 12:42 A | Shortcut           | 2 KB             |             |   |
| Q CD Drive (F:) WD SmartWare   | 💏 Windows Firewall with Advanced Security | 7/14/2009 12:41 A | Shortcut           | 2 KB             |             |   |
| My Passport (G:)               | 瘫 Windows Memory Diagnostic               | 7/14/2009 12:41 A | Shortcut           | 2 KB             |             |   |
| Removable Disk (H:)            | 😹 Windows PowerShell Modules              | 7/14/2009 12:52 A | Shortcut           | 3 KB             |             |   |
| 😪 storage (\\njtcfs2) (X:)     |                                           |                   |                    |                  |             |   |
| 🙊 mcbrider (\\10.27.129.29\sto |                                           |                   |                    |                  |             |   |
| 18 items                       |                                           |                   |                    |                  |             |   |

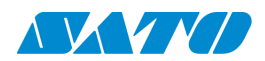

If the "Administrative Tools" icon is not available from the control panel, the user may enter the words "Print Management" in the search box in the "Start" menu:

|   | ዀ Print Management                                                                                                    |
|---|----------------------------------------------------------------------------------------------------|
|   | Print Management                                                                                                    |
|   | Control Panel (6)                                                                                                    |
|   | <ul> <li>Change advanced color management settings for displays, scan</li> <li>View devices and printers</li> <li>Add a printer</li> <li>Color Management</li> </ul>                                                                                     |
|   | Documents (117)                                                                                                    |
|   | <ul> <li>PGL print management screens 0508.xls</li> <li>PGL print management screens 0508.xls</li> <li>Process Detail for Print Management System.doc</li> <li>DBStructures.doc</li> </ul>                                                               |
| ١ | Microsoft Office Outlook (1701)                                                                                                    |
|   | <ul> <li>RE: [#SRX31469] Issue With Label Setup Parameters</li> <li>RE: [#SRX31469] Issue With Label Setup Parameters</li> <li>RE: Development Projects with HKE to be Negotiated</li> <li>RE: Development Projects with HKE to be Negotiated</li> </ul> |
| 1 | -iles (343)                                                                                                    |
|   | <ul> <li>Windows Print Management and TCP-IP Network Printing</li> <li>PrintMgmtConsole.doc</li> <li>Windows 7 Driver.docx</li> <li>WideWebTest1.doc</li> </ul>                                                                                          |
| ļ | 9 Search Everywhere                                                                                                    |
| 1 | Print Management × Shut down >                                                                                                    |

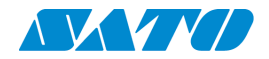

Next click on the "Print Management" shortcut at the top of the window:

| Drograms (2)                                                                                                    |
|----------------------------------------------------------------------------------------------------|
| C 🏪 Print Management                                                                                                    |
| Print Management                                                                                                    |
| Control Panel (6)                                                                                                    |
| <ul> <li>Change advanced color management settings for displays, scan</li> <li>View devices and printers</li> <li>Add a printer</li> <li>Color Management</li> </ul>                                                                                     |
| Documents (117)                                                                                                    |
| <ul> <li>PGL print management screens 0508.xls</li> <li>PGL print management screens 0508.xls</li> <li>Process Detail for Print Management System.doc</li> <li>DBStructures.doc</li> </ul>                                                               |
| Vicrosoft Office Outlook (1701)                                                                                                    |
| <ul> <li>RE: [#SRX31469] Issue With Label Setup Parameters</li> <li>RE: [#SRX31469] Issue With Label Setup Parameters</li> <li>RE: Development Projects with HKE to be Negotiated</li> <li>RE: Development Projects with HKE to be Negotiated</li> </ul> |
| Files (343)                                                                                                    |
| <ul> <li>Windows Print Management and TCP-IP Network Printing</li> <li>PrintMgmtConsole.doc</li> <li>Windows 7 Driver.docx</li> <li>WideWebTest1.doc</li> </ul>                                                                                          |
| Search Everywhere                                                                                                    |
| Print Management × Shut down >                                                                                                    |
|                                                                                                    |

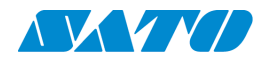

This will bring up the "Print Management" window. Select the "All Printer" option:

| 矈 Print Management                                                                                                    |                                                                                     |  |                |  |
|----------------------------------------------------------------------------------------------------|-------------------------------------------------------------------------------------|--|----------------|--|
| File Action View Help                                                                                                    |                                                                                     |  |                |  |
|                                                                                                    |                                                                                     |  |                |  |
| Print Management                                                                                                    | Name                                                                                |  | Actions        |  |
| All Printers (18)     All Printers (20)     All Drivers (20)     All Drivers Vith Jobs     Print Servers     Brint Servers     Brint Servers | All Drivers (28)     All Drivers (20)     Printers Not Ready     Printers With Jobs |  | Custom Filters |  |
|                                                                                                    |                                                                                     |  |                |  |

Select the printer to be used by NiceLabel (in this case "SATO PCL"):

| hint Management       |                           |              |        |             |            |                   |
|-----------------------|---------------------------|--------------|--------|-------------|------------|-------------------|
| File Action View Help |                           |              |        |             |            |                   |
|                       |                           |              |        |             |            |                   |
| 🔚 Print Management    | Printer Name              | Queue Status | Jobs I | Server Name | Driver Na  | Actions           |
| Custom Filters        | Hadobe PDF                | Ready        | 0      | SATOBOBM    | Adobe PE   | All Printers (18) |
| All Printers (18)     | Engineering Developme     | Ready        | 1      | SATOBOBM    | Generic /  | More Actions      |
| All Drivers (20)      | 🖶 Fax                     | Ready        | 0      | SATOBOBM    | Microsoft  | More Actions ,    |
| Printers With John    | HP LaserJet 5200 Series P | Ready        | 0      | SATOBOBM    | HP LaserJ  | SATO PCL          |
| Print Servers         | 🖶 LIS 1865                | Ready        | 0      | SATOBOBM    | Generic /  | More Actions      |
| Deployed Printers     | HIS 1865 Engineering      | Ready        | 0      | SATOBOBM    | Generic /  |                   |
|                       | 🖶 LP 100R                 | Ready        | 0      | SATOBOBM    | Generic /  |                   |
|                       | HIP 100R Service          | Ready        | 1      | SATOBOBM    | Generic /  |                   |
|                       | Microsoft XPS Document    | Ready        | 0      | SATOBOBM    | Microsoft  |                   |
|                       | Nitro PDF Creator 2 (Rea  | Ready        | 0      | SATOBOBM    | Nitro PDF  |                   |
|                       | NJ_LPR_05                 | Ready        | 2      | SATOBOBM    | Generic /  |                   |
|                       | 🖷 PrimoPDF                | Ready        | 0      | SATOBOBM    | PrimoPDF   |                   |
|                       | Printer Driver Type 103 P | Ready        | 1      | SATOBOBM    | Printer Dr |                   |
|                       | 🖷 SATO GL408e             | Ready        | 0      | SATOBOBM    | SATO GL4   |                   |
|                       | 🖷 SATO GL412e             | Ready        | 0      | SATOBOBM    | SATO GL4   |                   |
|                       | 🖷 SATO GT412e             | Ready        | 0      | SATOBOBM    | SATO GT4   |                   |
|                       | 👼 SATO PCL                |              |        | SATOBOBM    | SATO PCL   |                   |
|                       | 🖶 Snagit 10               | Ready        | 0      | SATOBOBM    | Snagit 10  |                   |
|                       |                           |              |        |             |            |                   |
|                       |                           |              |        |             |            |                   |
|                       |                           |              |        |             |            |                   |
|                       |                           |              |        |             |            |                   |
|                       | •                         |              |        |             | •          |                   |
|                       |                           |              |        |             |            |                   |
|                       |                           |              |        |             |            |                   |

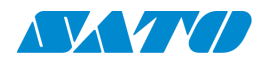

In the right pane, under "SATO PCL" select "More Actions" and then "Properties" in the resulting sub menu:

| File Action View Help                                                                                               |                                                                                                    |                                                                                                    |                                           |                                                                                                    |                                                                                                    |                                 |                                                                                                    |
|----------------------------------------------------------------------------------------------------|----------------------------------------------------------------------------------------------------|----------------------------------------------------------------------------------------------------|-------------------------------------------|----------------------------------------------------------------------------------------------------|----------------------------------------------------------------------------------------------------|---------------------------------|----------------------------------------------------------------------------------------------------|
| 朣 Print Management                                                                                                  | Printer Name                                                                                                    | Queue Status                                                                                             | Jobs I                                    | Server Name                                                                                                    | Driver Na                                                                                                    | Actions                         |                                                                                                    |
| <ul> <li>Sustom Filters</li> <li>All Printers (18)</li> <li>All Drivers (20)</li> <li>Printers Not Ready</li> </ul> | <ul> <li>Adobe PDF</li> <li>Engineering Developme</li> <li>Fax</li> </ul>                                                                                                  | Ready<br>Ready<br>Ready                                                                                  | 0<br>1<br>0                               | SATOBOBM<br>SATOBOBM<br>SATOBOBM                                                                                                 | Adobe PE<br>Generic /<br>Microsoft                                                                                           | All Printers (18)  More Actions |                                                                                                    |
| Printers With Jobs                                                                                                  | HP LaserJet 5200 Series P                                                                                                    | Ready                                                                                                    | 0                                         | SATOBOBM                                                                                                    | HP LaserJ                                                                                                    | SATO PCL                        |                                                                                                    |
| <ul> <li>▶ ■ Print Servers</li> <li>▶ ➡ Deployed Printers</li> </ul>                                                | LIS 1865 ELIS 1865 Engineering LP 100R LP 100R Service Microsoft XPS Document Nitro PDF Creator 2 (Rea N_LPR_05 PrimoPDF Printer Driver Type 103 P SATO GL408e SATO GL412e | Ready<br>Ready<br>Ready<br>Ready<br>Ready<br>Ready<br>Ready<br>Ready<br>Ready<br>Ready<br>Ready<br>Ready | 0<br>0<br>1<br>0<br>2<br>0<br>1<br>0<br>0 | SATOBOBM<br>SATOBOBM<br>SATOBOBM<br>SATOBOBM<br>SATOBOBM<br>SATOBOBM<br>SATOBOBM<br>SATOBOBM<br>SATOBOBM<br>SATOBOBM<br>SATOBOBM | Generic /<br>Generic /<br>Generic /<br>Microsoft<br>Nitro PDF<br>Generic /<br>PrimoPDF<br>Printer Dr<br>SATO GL4<br>SATO GL4 | More Actions                    | Open Printer Queue<br>Pause Printing<br>Deploy with Group Policy<br>Set Printing Defaults<br>Manage Sharing<br>Print Test Page<br>Properties<br>Delete<br>Rename |
|                                                                                                    | SATO GT412e<br>SATO PCL<br>Snagit 10                                                                                                    | Ready<br>Ready<br>Ready                                                                                  | 0                                         | SATOBOBM<br>SATOBOBM<br>SATOBOBM                                                                                                 | SATO GT<br>SATO PCL<br>Snagit 10                                                                                             |                                 | Help                                                                                                    |

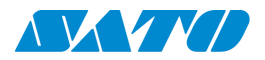

This will show the "Printer Properties" window, the same as would be displayed from the "Devices and Printers" window:

| SATO PCL Pr                     | operties                         |             |           |                 |       |
|---------------------------------|----------------------------------|-------------|-----------|-----------------|-------|
| Security                        | Coporal Objection Device Setting |             |           | ice Property Pa | ge    |
| General                         | Sharing P                        | orts Adv    | anced     | Color Manage    | ement |
|                                 | SATO PCL                         |             |           |                 |       |
| Location:                       |                                  |             |           |                 |       |
| Comment:                        |                                  |             |           |                 |       |
| Model:<br>Features<br>Color: No | SATO PCL                         | Paper       | available | :               |       |
| Double-si                       | ded: No                          | 17 x        | 11        |                 |       |
| Staple: No                      | )                                |             |           |                 |       |
| Speed: 16                       | ppm                              |             |           |                 |       |
| Maximum                         | resolution: 600 c                | loi         |           |                 | -     |
|                                 |                                  |             |           |                 |       |
|                                 |                                  | Preferences | >         | Print Test Pag  | le    |
|                                 |                                  | ОК          | Cano      | el A            | pply  |

Select the "Preferences" button, and then the "Advanced" button to enter the proper page size for the job to be printed. Once the job has been selected, the user may close the "Advanced" window, and click the "Apply" button in the "Preferences" window:

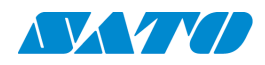

| SATO PCL Printing Preferences | X               |
|-------------------------------|-----------------|
| Layout Paper/Quality          |                 |
| Orientation:                  |                 |
| ▲ Portrait 👻                  |                 |
|                               |                 |
|                               |                 |
|                               | =               |
|                               |                 |
|                               |                 |
|                               |                 |
|                               |                 |
|                               |                 |
|                               |                 |
|                               |                 |
|                               |                 |
|                               | Advanced        |
|                               | OK Cancel Apply |

The user may then close the "Print Management" window and enter the NiceLabel program to select the proper label to be printed.

#### **Running NiceLabel in the Windows XP Environment**

Running NiceLabel in the Windows XP environment encounters similar problems to that experienced in Windows 7. Because the Print Management Console is not a part of the XP environment, the solution detailed above is not available in this environment. In order to run NiceLabel documents reliably, it is necessary to follow a sequence of setup procedures each time a tag or label is run in this environment. The procedure consists of setting up the label for the first time, as was done in Windows 7 and saving the document for later use. Then, before reopening the document, the user must go into the "Printers and Faxes" window and set up the proper form size on the selected printer's properties. Open the "Printers and Faxes" window and select the printer to be used:

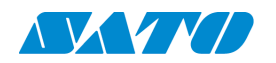

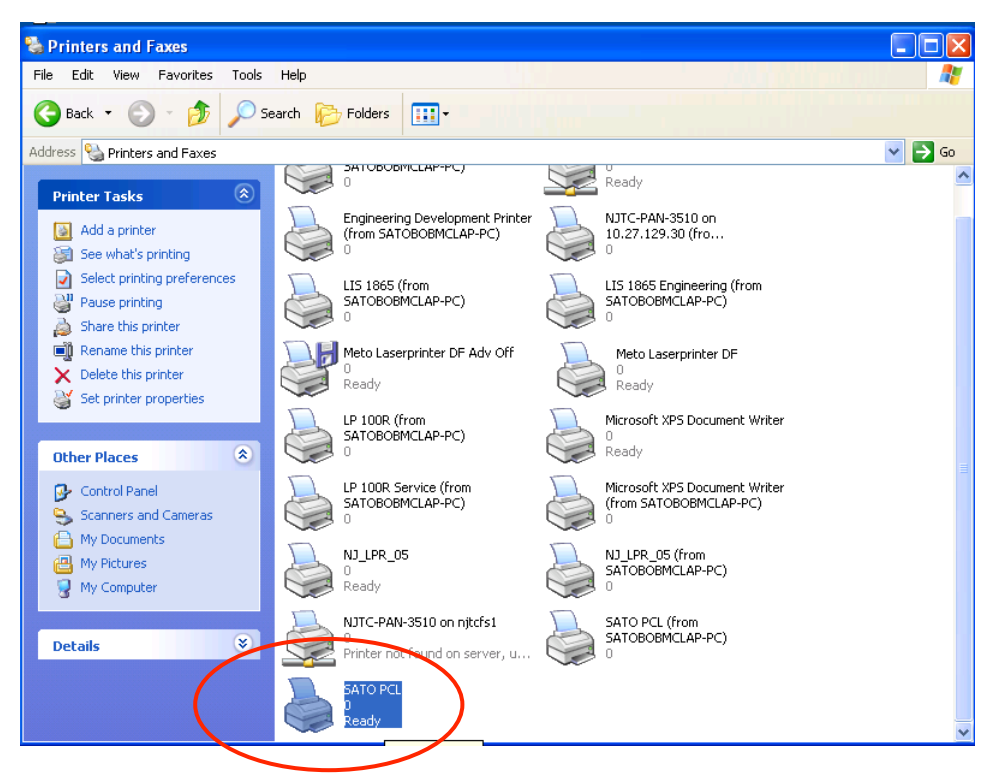

Right click on the printer and select "Properties":

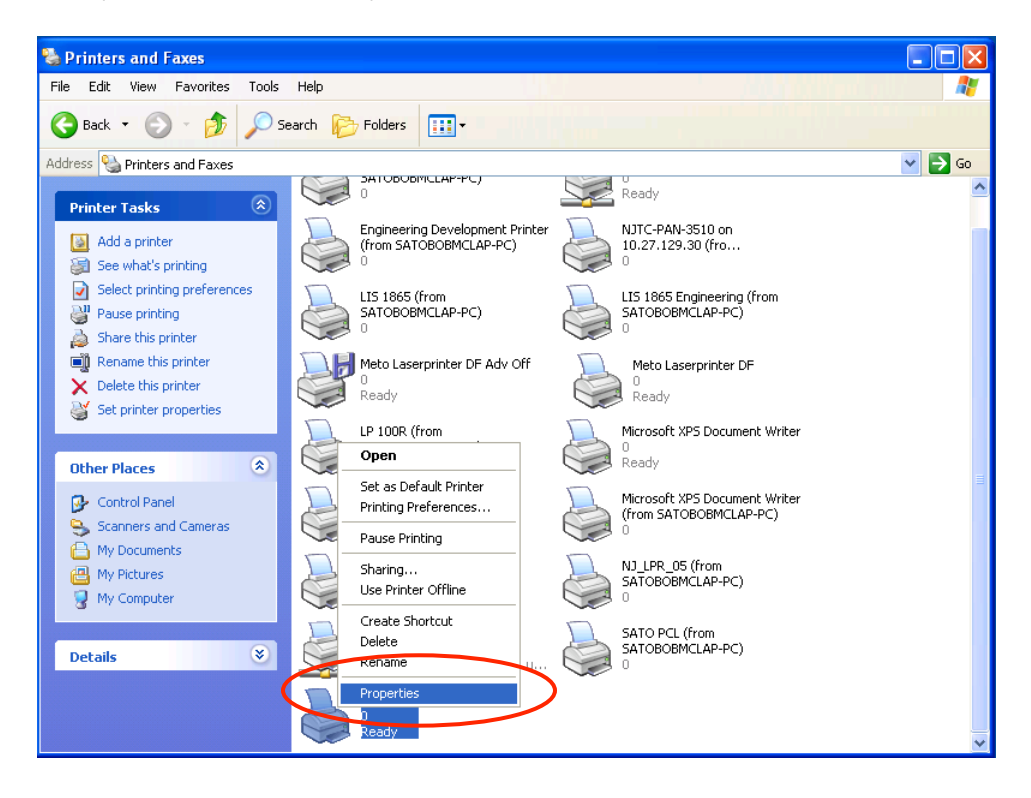

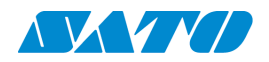

On the first "Properties" window, click the "Printing Preferences" button:

| Device Settings                                                                                                    |                    | Device Property | Page     |
|----------------------------------------------------------------------------------------------------|--------------------|-----------------|----------|
| General Sharing                                                                                                    | Ports              | Advanced        | Security |
|                                                                                                    |                    |                 |          |
| SATO PCL                                                                                                    |                    |                 |          |
| ocation:                                                                                                    |                    |                 |          |
|                                                                                                    |                    |                 |          |
| iomment:                                                                                                    |                    |                 |          |
|                                                                                                    |                    |                 |          |
| todel: SATO PCI                                                                                                    |                    |                 |          |
| fodel: SATO PCL                                                                                                    |                    |                 |          |
| lodel: SATO PCL<br>Features<br>Color: No                                                                                  | Paper av           | vailable:       |          |
| lodel: SATO PCL<br>Features<br>Color: No<br>Double-sided: No                                                              | Paper av           | vailable:       |          |
| todel: SATO PCL<br>Features<br>Color: No<br>Double-sided: No<br>Staple: No                                                | Paper av<br>Letter | vailable:       |          |
| todel: SATO PCL<br>Features<br>Color: No<br>Double-sided: No<br>Staple: No<br>Speed: 16 ppm                               | Paper av           | vailable:       |          |
| odel: SATO PCL<br>Features<br>Color: No<br>Double-sided: No<br>Staple: No<br>Speed: 16 ppm<br>Maximum resolution: 600 dpi | Paper av           | vailable:       |          |
| odel: SATO PCL<br>Features<br>Color: No<br>Double-sided: No<br>Staple: No<br>Speed: 16 ppm<br>Maximum resolution: 600 dpi | Paper av           | vailable:       | X        |

On the first "Printing Preferences" window, click the "Advanced" button:

| ayout Paper/Quality          |          | 1 |
|------------------------------|----------|---|
| Orientation                  |          |   |
| <ul> <li>Portrait</li> </ul> |          |   |
| 🔘 Landscape                  |          |   |
| - Page Order                 |          |   |
| Front to Back                |          |   |
| Back to Front                |          |   |
| Dack to Holk                 |          |   |
| Pages Per Sheet: 1 💌         |          |   |
|                              |          |   |
|                              |          | + |
|                              | Advanced |   |

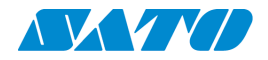

The "Advanced" window allows the user to select the proper paper size:

| SATO PCL Advanced O | ptions                                                                                                    |                            | ? 🗙    |
|---------------------|----------------------------------------------------------------------------------------------------|----------------------------|--------|
| SATO PCL Advanced   | Letter ▼<br>14.5 × 11<br>15 × 0.5<br>15.5 × 13<br>16 × 12<br>16 × 12<br>17 × 11<br>17 × 12<br>17 × 13<br>17 × 13<br>17 × | ngs<br>ver inch<br>Enabled |        |
|                     |                                                                                                    | ОК                         | Cancel |

Once the proper paper size is selected, click the "OK" button and on the first "Printing Preferences" screen, click the "Apply" button:

| interest and the second second | ences ? 🗙 |
|----------------------------------------------------------------------------------------------------|-----------|
| Layout Paper/Quality                                                                                                    |           |
| Orientation                                                                                                    |           |
| > O Portrait                                                                                                    |           |
|                                                                                                    |           |
| Page Order                                                                                                    |           |
| Front to Back     Sack to Front                                                                                                    |           |
|                                                                                                    |           |
| n Pages Per Sheet: 1 🗸                                                                                                    |           |
| t                                                                                                    |           |
| r -                                                                                                    |           |
| 1                                                                                                    |           |
|                                                                                                    |           |
|                                                                                                    | Advanced  |
|                                                                                                    |           |
| -                                                                                                    |           |

Next, close the "Printing Preferences" window and start the NiceLabel application.

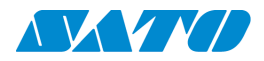

When the desired label is loaded, the user will need to enter the "Label Setup" menu to set the label parameters and form size:

| 2  | Ni   | ceLabel Pro - [LabelARecreate.lbl]                                                                                                    |                                                                                           | _ 6    | X         |
|----|------|----------------------------------------------------------------------------------------------------|-------------------------------------------------------------------------------------------|--------|-----------|
| E  | ile  | Edit View Object Data Transformations                                                                                                    | Tools <u>W</u> indow <u>H</u> elp                                                         | _ 8    | ×         |
| C  | 3    | _pen Ctrl+O                                                                                                    | Print 🔻 🔎 Zoom 🔻 View 💌 🦄 Variables 💌 🎴 Database 💌 🕢                                      |        |           |
|    |      | _lose Ctrl+F4                                                                                                    |                                                                                           |        |           |
| l. |      | jave Ctrl+S                                                                                                    |                                                                                           |        |           |
|    |      | Save <u>A</u> s                                                                                                    | Text Box 🔻 🖻 Rich Text Box 🔻 🎟 Bar code 🔻 🎽 Picture 💌 🔲 Rectangle 🚥 Line 💌 🔘 Ellipse 🐶 In | nverse |           |
|    |      | Export                                                                                                    | 2 3 4 5                                                                                   | 1      |           |
| 1  | -    | _abel Setup                                                                                                    |                                                                                           | ^      |           |
|    | -    | wipt Setup                                                                                                    |                                                                                           |        |           |
| -  | na l | Printer Settings                                                                                                    |                                                                                           |        | ġ.        |
| Į  | 3    | Print Preview Ctrl+R                                                                                                    |                                                                                           |        | 무         |
| \$ | à    | Print Ctrl+P                                                                                                    |                                                                                           |        |           |
|    |      | LC:\Customers\Windows\LabelARecreate.lbl                                                                                                    | A                                                                                         |        |           |
|    |      | ≧C:\Customers\Windows\RR_Redo_Fixed.lbl                                                                                                    | 1R0 empty                                                                                 |        | -0-0-     |
|    |      | 3 C:\Customers\Windows 7 Drive\RR_Redo.lbl                                                                                                    | AKMD:10000 SIZE/FIT 04 61E                                                                |        | - 1       |
|    |      | <pre>feature feature f</pre> | 500131219 ARTICLE 3757683 📰 🖉 👌 오 동                                                       |        |           |
|    |      | ź \\tsclient\H\ST1865r\Payless_Test.lbl                                                                                                    |                                                                                           |        | 90        |
|    |      | £ <u>x</u> it                                                                                                    |                                                                                           | _      | 멷         |
| Ļ  | _    | <u> </u>                                                                                                    |                                                                                           |        | 5         |
|    | 1    | <u>8</u>                                                                                                    |                                                                                           |        |           |
| ╟  | _    | 8                                                                                                    |                                                                                           |        | 4         |
|    | 1    | 385                                                                                                    |                                                                                           |        | ri        |
|    | +    | S 111111111                                                                                                    |                                                                                           |        |           |
| 2  |      | ų)<br>                                                                                                    |                                                                                           |        | 25        |
|    | -    |                                                                                                    |                                                                                           |        | 43        |
|    | 1    |                                                                                                    |                                                                                           |        | E.        |
|    | -    |                                                                                                    |                                                                                           |        |           |
|    | 1    |                                                                                                    |                                                                                           |        |           |
| -  | -    |                                                                                                    |                                                                                           | ×      | <b></b> > |
| Ľ  | - <  | U                                                                                                    | V: 257Y-100 SATO POL (Windows)                                                            | >      |           |
|    |      |                                                                                                    | n. Edit 1. 1.00 Shi ti ti Ce (mildona)                                                    |        |           |

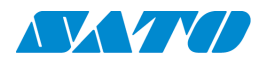

In this menu, it will be necessary to select the form size, and set the parameters for the label to be printed. Once the parameters have been entered, it will also be necessary to enter the proper form size in the "Print Setup" menu:

| 6 | 21   | ViceLab         | el Pro | - [Labe        | elAReci      | reate.lbl]   |        |         |                |            |              |             |                  |       |           |           |         |       |          |     |              |          |      |     | PX                   |
|---|------|-----------------|--------|----------------|--------------|--------------|--------|---------|----------------|------------|--------------|-------------|------------------|-------|-----------|-----------|---------|-------|----------|-----|--------------|----------|------|-----|----------------------|
| Ī | Eile | Edit            | ⊻iew   | <u>O</u> bject | <u>D</u> ata | Transform    | ations | Tooļs   | <u>W</u> indow | Help       |              |             |                  |       |           |           |         |       |          |     |              |          |      | - 6 | ×                    |
|   | 2    | <u>O</u> pen    |        |                |              | Ctr          | 1+0    | Print   | ▼ ]∮           | ) Zoom     | View         | ▼ 🍖         | Variables 🥆      | 🕶 📒 c | atabase   | - 0       |         |       |          |     |              |          |      |     |                      |
|   |      | ⊆lose           |        |                |              | Ctrl         | +F4    | · [[    |                | <b>T</b> T |              |             | _                |       |           |           |         |       |          |     |              |          |      |     |                      |
|   |      | <u>S</u> ave    |        |                |              | Ct           | rl+S   | A       | DI             |            |              |             | -                |       |           |           |         |       |          |     |              |          |      |     |                      |
|   |      | Save <u>A</u> s |        |                |              |              |        | Text Bo | x 🔻 (          | rtf Rich   | Text Box     | ▼ ■         | Bar code 🥆       | 🕶 🛅 P | Picture 🔻 | Re Re     | ctangle | 00    | Line 🥄   | • ( | ) Ellip      | se 💀     | Inve | rse | -                    |
|   |      | <u>E</u> xport  |        |                |              |              | )      | 12      |                |            | <sup>3</sup> |             | l <sup>4</sup> . |       |           | 15        |         |       | . 16     |     |              |          | . 1  |     |                      |
|   |      | Label Se        | tup    |                |              |              |        |         |                |            |              |             |                  |       |           |           |         |       |          |     |              |          |      | ^   |                      |
|   | C    | Print Set       | up     | )              |              |              |        |         |                |            |              |             |                  |       |           |           |         |       |          |     |              |          |      |     | 8                    |
|   | ð    | Princer         | letang |                |              |              |        |         |                |            |              |             |                  |       |           |           |         |       |          |     |              |          |      |     | 卓                    |
|   | Ø    | Print Pre       | view   |                |              | Cti          | rl+R   |         |                |            |              |             |                  |       |           |           |         |       |          |     |              |          |      |     |                      |
|   | ê    | Print           |        |                |              | Ct           | rl+P   |         |                |            |              |             |                  |       |           |           |         |       |          |     |              |          |      |     |                      |
|   |      | <u>1</u> C:\Cu  | stomer | s\Window       | /s\Lat       | oelARecreate | e.lbl  |         |                |            |              |             |                  |       | 0         |           |         |       |          |     |              |          |      |     |                      |
|   |      | 2 C:\Cu         | stomer | s\Window       | s\RR         | _Redo_Fixed  | Н.Ы    |         |                |            |              | 1R0         |                  | empty |           |           |         |       |          |     |              |          |      |     | -0-0-                |
|   |      | <u>3</u> C:\Cu  | stomer | s\Window       | s 7 Drive    | e\RR_Red     | o.lbl  | AKMD:1  | 0000           |            | SIZE/FI      | T 04        |                  |       |           | 61E       |         |       |          |     |              |          |      |     | -0                   |
|   |      | <u>4</u> C:\Cu: | stomer | s\Win…\I       | RR_Army      | /_tag_06071  | 2.Ы    | 5001313 | 219            |            | ARTICL       | E 375768    | 3                |       |           |           |         |       | <u>S</u> | į   | ĥQ           | ×        |      |     |                      |
|   |      | 5 \\tsclie      | nt\H\S | T1865r\P       | ayless_1     | rest.lbl     |        | HITE    |                |            |              |             |                  |       | ģ         |           |         |       | EAFL     |     | n der N      | GPL      |      |     | 400                  |
|   |      | E⊻it            |        |                |              |              |        |         |                |            |              |             |                  |       | 04533     |           |         |       |          |     | " <u>ē</u>   | 39500    |      | _   | 먐                    |
|   |      |                 |        |                | 8            |              |        |         |                |            |              |             |                  |       | 38458     |           |         | 36 12 | 4        | ¥.  | 4500<br>3757 | ); A.A.K |      |     | 5                    |
|   |      |                 |        |                | <del>ĝ</del> |              |        |         |                |            |              |             |                  |       | 418       |           |         |       |          | Ħ   | 1312<br>683  | (MD)     |      |     | -                    |
|   |      |                 |        |                | 8418         |              |        |         |                |            |              |             |                  |       |           |           | ž       |       |          |     | 9            | 100      |      |     | 69                   |
|   |      |                 |        |                | 3946         |              |        |         |                |            |              |             |                  |       |           |           | 65590   |       |          |     |              | 0        |      |     | 崉                    |
|   | -    |                 |        |                | 20452        |              |        |         |                |            |              |             |                  |       |           |           | -       |       |          |     |              |          |      |     |                      |
|   | 2    |                 |        |                |              |              |        |         |                |            |              |             |                  |       |           |           |         |       |          |     |              |          |      |     | RA.                  |
|   | -    |                 |        |                |              |              |        |         |                |            |              |             |                  |       |           |           |         |       |          |     |              |          |      |     | 4=                   |
|   |      |                 |        |                |              |              |        |         |                |            |              |             |                  |       |           |           |         |       |          |     |              |          |      |     | 6                    |
|   | -    |                 |        |                |              |              |        |         |                |            |              |             |                  |       |           |           |         |       |          |     |              |          |      |     | $\mathbb{R}_{+}^{n}$ |
|   |      |                 |        |                |              |              |        |         |                |            |              |             |                  |       |           |           |         |       |          |     |              |          |      |     |                      |
|   | 3    |                 |        |                |              |              |        |         |                |            |              |             |                  |       |           |           |         |       |          |     |              |          |      | ~   |                      |
| 1 |      |                 |        |                |              |              |        |         |                |            | X:           | 2.57 Y: -1. | .00              |       | SATO P    | CL (Windo | ws)     |       |          |     |              |          |      |     |                      |

Enter the proper form size on the first "Print Setup" window:

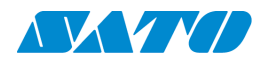

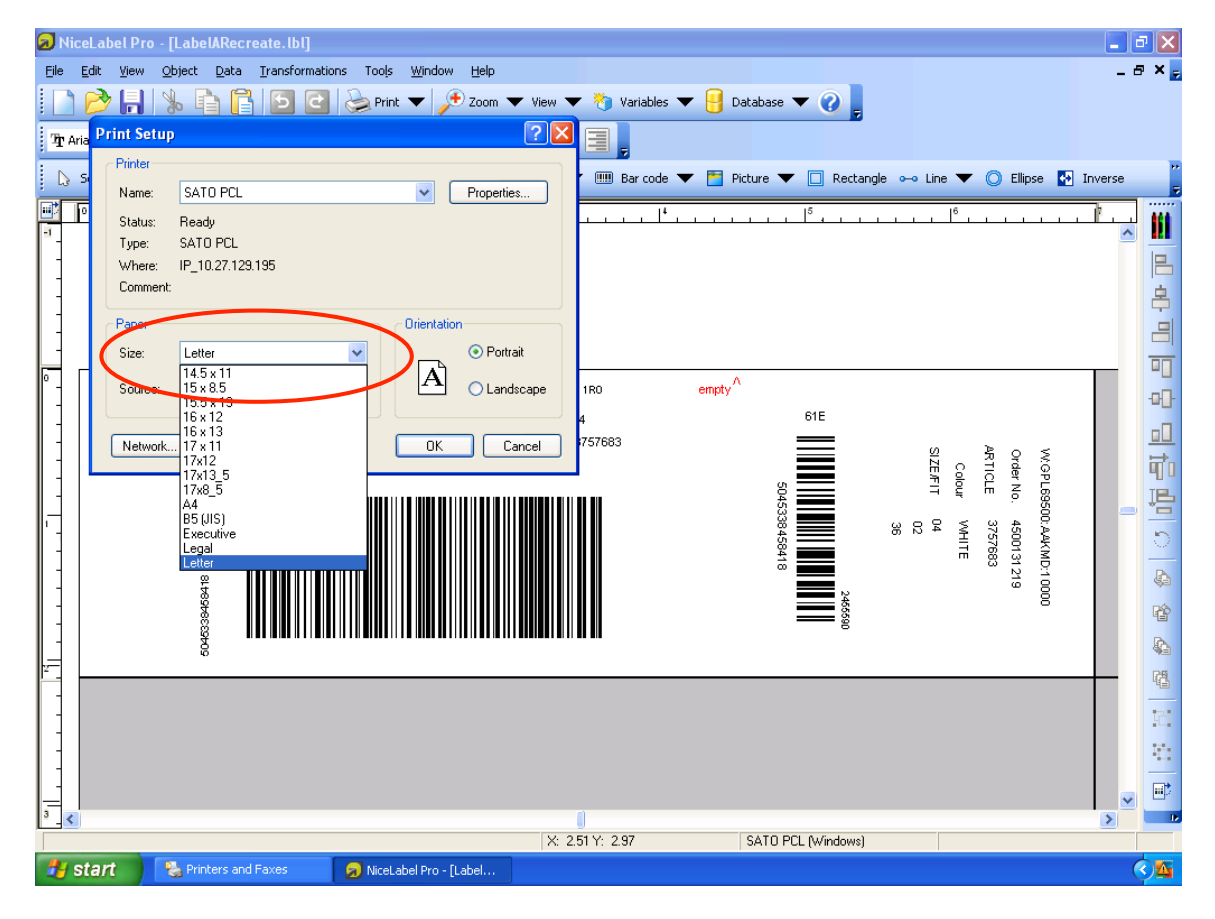

With these steps done, the label will print properly on the wide paper web.

## **Running BarTender in the Windows 7 Environment**

Using the latest release of the BarTender software, version 10.0 SR4 worked similar to that experienced in the latest version of the NiceLabel application. Once the label has been set up in the application, and the proper form sizes have been selected, if the label is then saved, these settings are remembered the next time the same label is run in the application. Running a repeat label is basically a case of opening the label and selecting "Print" from the "File" menu. When printing, it is best to verify that the proper form is set up in the printer. This is done by clicking the "Printer Properties..." button from the print menu:

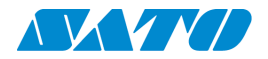

| BarTender Enterprise Automation | p - [BH. dcMod.btw]                                                                                                    |                       |
|---------------------------------|----------------------------------------------------------------------------------------------------|-----------------------|
| File Edit View Create Arran     | Print [BH_dcMod.btw]                                                                                                    |                       |
| Arial 12                        | Print Object Print Method Printer Name: SATO PCL                                                                                                    |                       |
| Data Sources                    | Status:     Ready       Model:     SATO PCL       Port:     10.27.129.195       Location:     Frist on Both Sidee       Comment:     Print to File       Quantity     Options       Copies:     Database Field: 'BH\$,Quantity'       - Record Selection     To the to the top to the top top to the top top to the top top top top top top top top top top |                       |
| Components @ Data Sources       | Vise Database     Database Connection Setup       Queried Records:     All       Selected Records:     1       Example:     1,3,7-10,50         Test Print     Print     Preview     Close     Cancel     Help                                                                                                    | 89158 0<br>2uantity ↔ |
| Printer: SATO PCL Page Si       | ze: 15 x 8.5 Item Width: 4.25" Item Height: 1.25"                                                                                                    |                       |

Once the form is selected, the printing can proceed without further settings.

Care should be taken to ensure that the user not select any of the setup options, as this may affect the printing on a form. These selections would be in the "Page Setup..." option in the file menu:

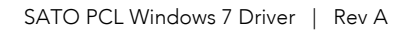

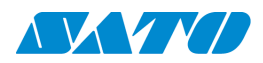

| ( | <b>B</b> a | arTender Enterprise Automation - [BH_dcM | fod.btw]                                                                              |
|---|------------|------------------------------------------|---------------------------------------------------------------------------------------|
|   | File       | Edit View Create Arrange Admin           | ister Tools Window Help                                                               |
|   |            | New Ctrl+N                               | 🔽 Τ΄ ΙΙΙΙΙ · Α · Ν 🖓 · 🛄 · 🖳 · 🖓 🖓 🚎 τΤ΄ 🗰                                            |
|   | 2          | Open Ctrl+O                              |                                                                                       |
|   |            | Close Ctrl+F4                            |                                                                                       |
|   |            | Close All                                | icMod.btw                                                                             |
|   |            | Save Ctrl+S                              | 1, 1, 1, 1, 1, 1, 1, 1, 1, 1, 1, 2, 1, 1, 1, 1, 1, 1, 3, 1, 1, 1, 1, 1, 4, 1, 1, in 0 |
|   |            | Save As                                  |                                                                                       |
|   | 9          | Save All                                 |                                                                                       |
|   |            | Database Connection Setup Ctrl+D         |                                                                                       |
|   |            | Page Setup                               |                                                                                       |
|   | 4          | Print Preview CtrI+R                     |                                                                                       |
|   | 8          | Print Ctrl+P                             | BH380376                                                                              |
|   | 2          | Reprint Console                          |                                                                                       |
|   |            | Run BTXML Script                         | BH250010                                                                              |
|   |            | Print Batch                              |                                                                                       |
|   |            | Export Image                             | B605-PG Field: BH\$.Quantity                                                          |
|   |            | Export Printer Code Template             |                                                                                       |
|   |            | BarTender Document Options               |                                                                                       |
|   |            | BarTender Document Password              |                                                                                       |
|   |            | View Embedded Revision Log               |                                                                                       |
|   |            | 1 BH_dcMod.btw                           | Record: III P H 4 IIII P                                                              |
|   |            | 2 G:\Customers\\BH_dcMod.btw             | late 1 / Data Entry Form /                                                            |
|   |            | 3 Payless PCL IbI-ST1865.btw             | Item Width: 4.25" Item Height: 1.25"                                                  |
| L |            | Evit                                     |                                                                                       |

Also, in the "Print..." menu, the "Document Properties..." button may affect the other parameters set in the label, if the document currently selected to print is changed in this option:

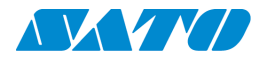

| BarTender Enterprise Automation                                                                                                    | p - [BH_dcMod.btw]                                                                                                    |                                                                        |
|----------------------------------------------------------------------------------------------------|----------------------------------------------------------------------------------------------------|------------------------------------------------------------------------|
| File Edit View Create Arran                                                                                                    | Print [BH_dcMod.btw]                                                                                                    |                                                                        |
| Arial                                                                                                    | Print Object Print Method<br>Printer<br>Name: SATO PCL                                                                                                    |                                                                        |
| Data Sources <ul> <li>Embedded Data</li> <li>Clock</li> <li>Visual Basic Script</li> <li>Database Fields</li> <li>Database Fields</li> <li>Named Data Sources                 </li> <li>Named Data Sources</li> <li>None&gt;</li> </ul> <li>Ø Object Values         <ul> <li>W Bar Code 1</li> <li>A Text 1</li> <li>A Text 2</li> <li>A Text 3</li> <li>A Text 4</li> <li>T Printer Code Template Fields                 </li> <li>None&gt;</li> </ul> </li> | Status:       Ready       Document Properties         Model:       SATO PCL         Port:       10.27.129.195       Printer Properties         Location:       Print on Both Sides         Comment:       Print to File         Quantity       Options         Copies:       Database Field: 'BH\$.Quantity'         - Record Selection       Image: Connection Setup         Queried Records:       All         Selected Records:       1         Example:       1,3,7-10,50 | 4 b x<br>1<br>1<br>1<br>1<br>1<br>1<br>1<br>1<br>1<br>1<br>1<br>1<br>1 |
| 🖪 Printer: SATO PCL 🛛 🗎 Page Si                                                                                                    | ze: 15 x 8.5 Item Width: 4.25" Item Height: 1.25"                                                                                                    |                                                                        |

## Settings

Most of the settings for the SATO PCL laser printer driver follow normal Windows setup and are relatively intuitive. The driver page shows settings for page size, page orientation, copy count, resolution, etc.

The main page shows only Orientation (Portrait or Landscape), and Tray Selection (Automatically Select or Continuous). The tray selection does not affect the operation off the printer. The Orientation turns the print 90 degrees on the paper. Remember when printing in Landscape mode, the length setting on the printer must be set to accommodate the selected paper's width.

The "Advanced" page contains Paper Size selection (remember the paper size must match the printer paper size or clipping may occur), Copy Count, Print Quality (Resolution, as with the paper size, the resolution in the driver must match that set in the printer), True Type Font handling, Halftoning method, and Print Optimization. These last two are generally left at the default setting. The halftoning method determines the way the driver renders a halftone graphic to print on the page. The Print Optimization enabled or disabled affects the way the driver handles certain features of image creation for the printer.

The setup in Windows includes the port assignment, the driver assignment, and sharing settings. On the "Advanced" settings tab of the Windows Properties there are several settings which affect the printing to the LP 100R printer. The tab is as follows:

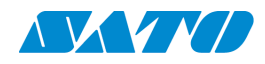

| Security                                                                                                    |                                                                                                    | Device Settings                                                                                                    | D                          | evice Property Page |
|----------------------------------------------------------------------------------------------------|----------------------------------------------------------------------------------------------------|----------------------------------------------------------------------------------------------------|----------------------------|---------------------|
| General                                                                                                    | Sharing                                                                                                    | Ports                                                                                                    | Advanced                   | Color Management    |
| Always a Always a                                                                                                    | vailable<br>e from                                                                                                 | 12:00 AM                                                                                                    | To                         | 12:00 AM            |
| Priority:                                                                                                    | 1                                                                                                    |                                                                                                    |                            |                     |
| Driver:                                                                                                    | SATO PCL                                                                                                    | -                                                                                                    |                            | ▼ New Driver        |
| Spool pr<br>Start<br>Start                                                                                                    | int docume<br>printing aft                                                                                         | ents so prograr<br>ter last page is                                                                                 | n finishes prir<br>spooled | nting faster        |
| <ul> <li>Spool pr</li> <li>Start</li> <li>Start</li> <li>Print dire</li> </ul>                                                                          | int docume<br>printing aft<br>printing im<br>ectly to the                                                          | ents so prograr<br>ter last page is<br>mediately<br>printer                                                         | n finishes prir<br>spooled | nting faster        |
| <ul> <li>Spool pr</li> <li>Start</li> <li>Start</li> <li>Print dire</li> <li>Hold mission</li> </ul>                                                    | int docume<br>printing aft<br>printing im<br>ectly to the                                                          | ents so prograr<br>ter last page is<br>mediately<br>printer<br>locuments                                            | n finishes prir<br>spooled | nting faster        |
| <ul> <li>Spool pr</li> <li>Start</li> <li>Start</li> <li>Print dire</li> <li>Hold mis</li> <li>Print spo</li> </ul>                                     | int docume<br>printing aft<br>printing im<br>ectly to the<br>smatched d<br>coled docur                             | ents so prograr<br>ter last page is<br>mediately<br>printer<br>locuments<br>nents first                             | n finishes prir            | nting faster        |
| <ul> <li>Spool pr</li> <li>Start</li> <li>Start</li> <li>Print dire</li> <li>Hold mis</li> <li>Print spo</li> <li>Keep pri</li> </ul>                   | int docume<br>printing aft<br>printing im<br>ectly to the<br>smatched d<br>oled docur<br>nted docun                | ents so prograr<br>ter last page is<br>mediately<br>printer<br>locuments<br>ments first<br>nents                    | n finishes prir<br>spooled | nting faster        |
| <ul> <li>Spool pr</li> <li>Start</li> <li>Start</li> <li>Print dire</li> <li>Hold mis</li> <li>Print spo</li> <li>Keep pri</li> <li>Enable a</li> </ul> | int docume<br>printing aft<br>printing im<br>ectly to the<br>smatched d<br>coled docur<br>nted docun<br>dvanced pr | ents so prograr<br>eer last page is<br>mediately<br>printer<br>locuments<br>nents first<br>nents<br>inting features | n finishes prir<br>spooled | nting faster        |

The choice of driver affects the printing. Also, as needed, the user may elect to start printing only after the application has spooled all the pages of the print job. This may be useful if the application is taking a longer time to spool the job because of a database lookup or some other complication. Once the job is complete in the spooler, the work can be sent to the printer much more quickly.

The bottom checkbox on this page, labeled "Enable advanced printing features", controls how the print job is prepared by the driver to be placed in the spooler, and then how the job is sent to the printer. If the feature is enabled, the box is checked, as is the default, the job as held in the print spooler is not finished and ready for printing. In this case, the Windows print engine completes the preparation of the file for the printer as the spooler releases it to the printer.

When using the NiceLabel application, the print module recognizes this setting. If the user needs to print a large number of the same label, the application will instruct the driver to print a number of copies of the same page to shrink the size of the file. This is accomplished with the copy command, a feature of the PCL language. Because of an incompatibility, the printer will not print the desired number of a repeated label. It will only print a single copy of the page that is to be repeated. For this reason, it is recommended that this feature be put to disabled (the box unchecked) to avoid a problem with the number of labels actually printed.

This behavior is also seen in the BarTender application with similar results to that described above. In addition, in some cases, selecting the "Advanced Printing Features Enabled" option could cause the first large quantity label to print the correct number of pages however from this point on, every page will print exactly this same number of pages. BarTender has recognized this behavior and includes a file in the application folder (default is "C:\Program Files\Seagull\BarTender Suite") to alleviate this problem. This file is "btwprn.ini" and has a section called "[Copy Incapable Printers]". Adding the "SATO PCL" model

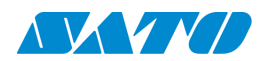

printer to this list will stop the repeating of pages throughout the batch run. This does not eliminate the problem of the proper number of pages printing according to the copy count. For this reason, the "Enable advanced printing features" checkbox should always be left unchecked when printing to the SATO PCL printer.

©2013 SATO America, Inc. All rights reserved. Specifications subject to change without notice. Any unauthorized reproduction of the contents, in part or whole, is strictly prohibited. SATO is a registered trademark of SATO Corporation and its subsidiaries in Japan, the US and other countries. All other trademarks are the property of their respective owners.